Protean eGov Technologies Limited

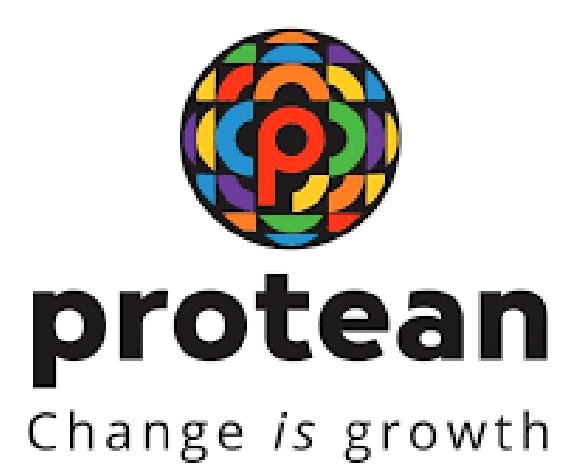

# **STANDARD OPERATING PROCEDURE (SOP)**

# Change in Subscriber's Personal Details by Nodal Office Version 1.1

© 2024 Protean eGov Technologies Limited (Formerly known as NSDL e-Governance Infrastructure Limited), All rights reserved. Property of Protean eGov Technologies Limited.

No part of this document may be reproduced or transmitted in any form or by any means, electronic or mechanical, including photocopying or recording, for any purpose, without the express written consent of Protean eGov Technologies Limited.

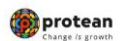

# **REVISION HISTORY**

| Sr.<br>No. | Date of<br>Revision | Ver | Section<br>Number | Description<br>of Change                                                                                                    |
|------------|---------------------|-----|-------------------|----------------------------------------------------------------------------------------------------|
| 1          |                     | 1.0 | -                 | Initial Version                                                                                                    |
| 2          | 30-08-2024          | 1.1 | 1 ( C )           | <ul> <li>Name change requiring<br/>PrAO /DTA authorization.</li> <li>Authorisation by NPS Trust<br/>user for subsequent name<br/>change</li> </ul> |

|--|

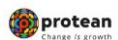

# Index

| Sr No.     | Content                                                            | Page<br>Number |
|------------|--------------------------------------------------------------------|----------------|
|            |                                                                    |                |
|            | Existing Process                                                   | 4              |
| Background | Revised Process                                                    | 5              |
|            | Documents required for Subscriber Name/DoB/DoR/DoJ Change          | 6              |
|            |                                                                    |                |
| 1          | Modification in Subscriber Name                                    |                |
| 1 (A)      | Name change request Initiation by PAO/DTO/DDO                      | 07-12          |
| 1 (B)      | Name change request Verification PAO/DTO office                    | 13-18          |
| 1 (C)      | Name change request Authorization PrAO/DTA office                  | 19-23          |
|            |                                                                    |                |
| 2          | Modification in Date of Birth (DoB)                                |                |
| 2 (A)      | DoB change request Initiation by PAO/DTO                           | 24-28          |
| 2 (B)      | DoB change request <b>Authorization</b> by PAO/DTO/PrAO/DTA Office | 29-33          |
|            |                                                                    |                |
| 3          | Modification in Date of Joining (DoJ)                              |                |
| 3 (A)      | DoJ Change Request Initiation by PAO/DTO/DDO                       | 34-37          |
| 3 (B)      | DoJ Change Request Authorization by PAO/DTO/PrAO/DTA               | 38-41          |
|            |                                                                    |                |
| 4          | Modification in Date of Retirement (DoR)                           |                |
| 4 (A)      | DoR Change Request Initiation by PAO/DTO/DDO                       | 42-45          |
| 4 (B)      | DoR Change Request <b>Authorization</b> by PAO/DTO/PrAO/DTA        | 46-49          |

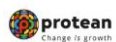

# Background:

# Existing Process:

The subscriber intends to update any of the below mentioned details is required to submit duly filled and signed S2 form and supporting proofs to concerned DDO

- Name
- Date of Birth
- Date of Joining
- Date of Retirement.

Post checking, DDO forwards subscriber details change request along with the documents to concerned PAO/DTO office for verification at PAO/DTO level and onward submission to DTA/Pr AO office.

Pr AO/ DTA office forwards the said request to CRA along with its letter. The same can be submitted either through physical mode or through email by way of scanned copies of documents duly sent through registered email id of PrAO /DTA).

At CRA end, the official verifies the documents provided and processes the subscriber details change request through maker/ checker concept if there is no discrepancy in the same. In case of any discrepancy, the same is informed to the concern Nodal office.

| Classification: Public | Version No. : 1.1 | Page: 4 of 49 |
|------------------------|-------------------|---------------|
|------------------------|-------------------|---------------|

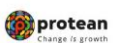

# **Revised Process:**

The existing process involves submission of documents to CRA and processing of the same through CRA end through its login.

As the offices are engaged with its employees, it would be convenient if the said modification can be able to process by offices through their login at nodal office end.

In view of the same, a new functionality is developed wherein subscriber modification can get processed through office end.

The new functionality allows Nodal Office to **Initiate Request, Authorize pending request and view request status** for above mentioned four type of subscriber details in CRA.

- Name,
- Date of Birth,
- Date of Joining
- Date of Retirement.

This functionality will be available in both CRA and NPSCAN website.

The Matrix for above mentioned updation is as follows:

| Flow Matrix for Name Change Re | quest        |                   |
|--------------------------------|--------------|-------------------|
| <b>Request Initiation by</b>   | Verification | Authorization     |
| DDO                            | PAO/DTO      | PrAO/DTA          |
| PAO/DTO                        | -            | PrAO /DTA         |
| PrAO/DTA (User 1)              | -            | PrAO/DTA (User 2) |

| Flow Matrix for ( <mark>Subsequent)</mark> Name Change Request |                  |                   |                    |                    |  |  |  |  |
|----------------------------------------------------------------|------------------|-------------------|--------------------|--------------------|--|--|--|--|
| <b>Request Initiation</b>                                      | Verificatio<br>n | Authorization     | Authorization      | Authorization      |  |  |  |  |
| DDO                                                            | PAO/DTO          | PrAO/DTA          | NPS Trust (User 1) | NPS Trust (User 2) |  |  |  |  |
| PAO/DTO                                                        | -                | PrAO/DTA          | NPS Trust (User 1) | NPS Trust (User 2) |  |  |  |  |
| PrAO/DTA (User 1)                                              | -                | PrAO/DTA (User 2) | NPS Trust (User 1) | NPS Trust (User 2) |  |  |  |  |

| Flow Matrix for DoB/DoJ/DoR Cha | nge Request  |                   |
|---------------------------------|--------------|-------------------|
| <b>Request Initiation</b>       | Verification | Authorization     |
| DDO                             | PAO/DTO      | PAO/DTO           |
| PAO/DTO (User 1)                | -            | PAO/DTO (User 2)  |
| PrAO/DTA (User 1)               | -            | PrAO/DTA (User 2) |

| Classification: Public | Version No. : 1.1 | Page: 5 of 49 |
|------------------------|-------------------|---------------|
|------------------------|-------------------|---------------|

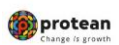

#### **Documents required for Subscriber Name Change:**

(Allowed document type:- \*.jpeg, \*.jpg, \*.png, or \*.pdf format and size of each document should be between 2KB to 2MB.

| Type of<br>Request         | Name change                | Marriage                        | Correction and Other       |
|----------------------------|----------------------------|---------------------------------|----------------------------|
|                            |                            | Self-attested gazette           |                            |
|                            | Self-attested gazette copy | copy/Marriage certificate       | Self-attested POI          |
|                            | Self-attested POI in old   |                                 |                            |
|                            | name                       | Self-attested POI in old name   | Extract of service records |
|                            | Self-attested POI in new   |                                 |                            |
| Document to<br>be uploaded | name                       | Self-attested POI in new name   | S2 Form                    |
| be uploaded                | Extract of service records | Extract of service records with |                            |
|                            | with new name              | new name                        |                            |
|                            | Proof of bank account with | Proof of bank account with new  |                            |
|                            | new name                   | name                            |                            |
|                            | S2 Form                    | S2 Form                         |                            |

#### **Documents required for Subscriber Date of Birth: (any one from the list)**

(Allowed document type-: .pdf,.jpg,.jpeg between size 12 KB to 5 MB.)

- > Passport
- Driving License
- > PAN card
- > Voter ID card
- > AADHAAR
- High School Mark sheet

#### **Documents required for Subscriber Date of Joining:** (any one from the list)

(Allowed document type-: .pdf,.jpg,.jpeg between size 12 KB to 5 MB.)

- > Appointment/Offer Letter
- Employee ID card

### **Documents required for Subscriber Date of Retirement:** (any one from the list)

(Allowed document type-: .pdf,.jpg,.jpeg between size 12 KB to 5 MB.)

- Appointment/Offer Letter
- Employee ID card

| Classification: Public | Version No. : 1.1 | Page: 6 of 49 |
|------------------------|-------------------|---------------|

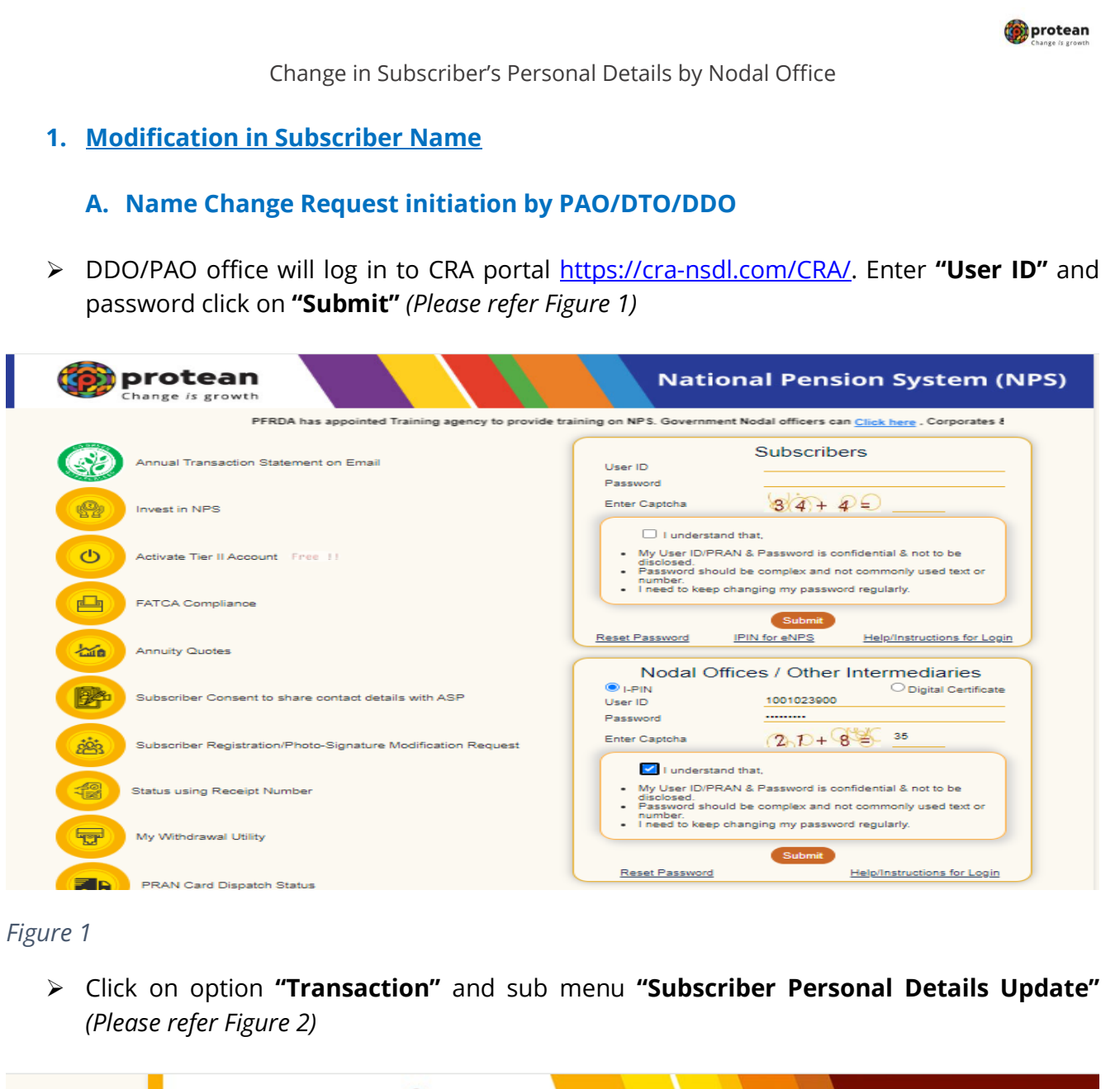

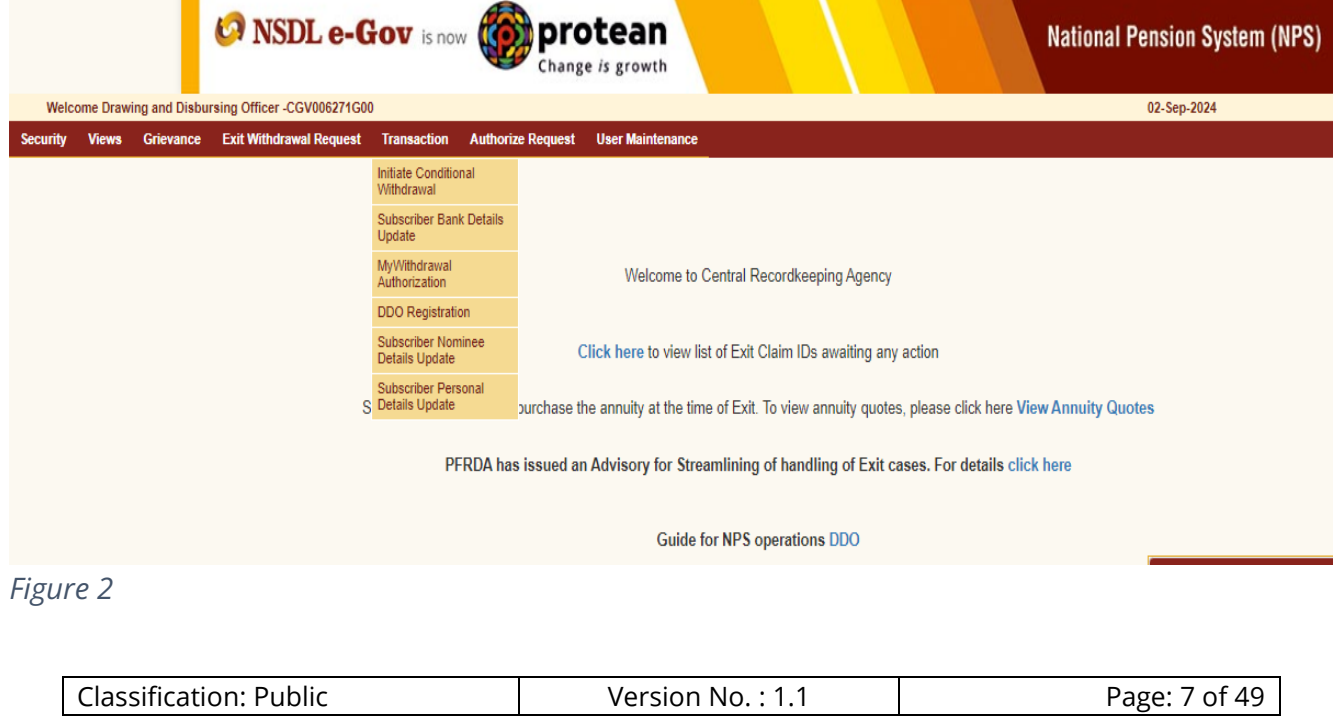

| Click on op<br>NSDL e-Ge<br>CGV006271G00                                                                   | Change in Subscriber's Per<br>otion <b>"Initiate"</b> and Enter PRA                                             | sonal Details by Nodal Office<br>N. Click on <b>"Submit"</b> (Please refe                                                                                 |                                         |
|----------------------------------------------------------------------------------------------------|----------------------------------------------------------------------------------------------------|----------------------------------------------------------------------------------------------------|-----------------------------------------|
| Click on op NSDL e-Ge                                                                                      | otion <b>"Initiate"</b> and Enter PRA                                                                           | N. Click on <b>"Submit"</b> (Please refe                                                                                                    |                                         |
|                                                                                                    |                                                                                                    | N. Click on " <b>Submit</b> " (Please refe                                                                                                    |                                         |
| <b>NSDL e-G</b>                                                                                            | v is now 🔞 protean                                                                                              |                                                                                                    | r Figure 3)                             |
| <b>SOL e-G</b>                                                                                             | DV is now (()) protean                                                                                          |                                                                                                    | and the contraction of the              |
| CGV006271G00                                                                                               | Change is growth                                                                                                | National                                                                                                    | Pension System (N                       |
|                                                                                                    |                                                                                                    |                                                                                                    | <u>Back to Mai</u>                      |
|                                                                                                    |                                                                                                    |                                                                                                    |                                         |
| Personal De                                                                                                | tails Update                                                                                                    |                                                                                                    |                                         |
|                                                                                                    | Initiate                                                                                                    | O View Request Status                                                                                                    |                                         |
| Update Persona                                                                                             | I Details                                                                                                    |                                                                                                    |                                         |
|                                                                                                    |                                                                                                    |                                                                                                    |                                         |
|                                                                                                    |                                                                                                    |                                                                                                    |                                         |
|                                                                                                    | Permanent Retirement Account Number (PRAN)*                                                                     | 111000001578                                                                                                    |                                         |
|                                                                                                    |                                                                                                    |                                                                                                    |                                         |
|                                                                                                    | Submit                                                                                                    | Cancel                                                                                                    |                                         |
|                                                                                                    |                                                                                                    |                                                                                                    |                                         |
| re 3                                                                                                    |                                                                                                    |                                                                                                    |                                         |
|                                                                                                    | heeriker deteile eveilekle in C                                                                                 |                                                                                                    | (Dlawaa wafaw Fi                        |
|                                                                                                    |                                                                                                    | ita wili be displayed on screen.                                                                                                    | FIEUSE IEJEI IIž                        |
| <i>4).</i> CIICK OI                                                                                        |                                                                                                    |                                                                                                    |                                         |
|                                                                                                    |                                                                                                    |                                                                                                    |                                         |
|                                                                                                    |                                                                                                    |                                                                                                    |                                         |
| NSDL e-Go                                                                                                  | v is now protean                                                                                                | National                                                                                                    | Pension System (N                       |
| <b>NSDL e-Go</b>                                                                                           | v is now protean<br>Change is growth                                                                            | National                                                                                                    | Pension System (N<br><u>Back to Mai</u> |
| NSDL e-Ga                                                                                                  | is now protean<br>Change is growth                                                                              | National                                                                                                    | Pension System (N<br>Back to Mai        |
| NSDL e-Go<br>GV006271G00<br>ersonal Det                                                                    | is now for protean<br>Change is growth                                                                          | National                                                                                                    | Pension System (N<br>Back to Mai        |
| NSDL e-Go<br>GV006271G00<br>ersonal Det                                                                    | e Initiate                                                                                                    | O View Request Status                                                                                                    | Pension System (N<br><u>Back to Mai</u> |
| NSDL e-Go<br>covoos271G00<br>ersonal Det<br>Existing Persona                                               | is now for protean<br>Change is growth<br>ails Update<br>I Details                                              | View Request Status                                                                                                    | Pension System (N<br>Back to Mai        |
| ersonal Det                                                                                                | e Initiate                                                                                                    | Vational                                                                                                    | Pension System (N<br>Back to Mai        |
| NSDL e-Go<br>covoos271600<br>ersonal Det<br>Existing Persona                                               | e Initiate<br>PRAN                                                                                              | View Request Status 111000001578                                                                                                    | Pension System (N<br>Back to Mai        |
| NSDL e-Go<br>cersonal Det<br>Existing Persona                                                              | e Initiate<br>PRAN<br>Subscriber's Name                                                                         | Vational O View Request Status  111000001578 CVTHPVD THNGH                                                                                                | Pension System (N<br>Back to Mai        |
| NSDL e-Go<br>CGV006274G00<br>ersonal Det<br>Existing Persona                                               | is now Example is growth  ails Update  I Details  PRAN  Subscriber's Name Date Of Birth                         | Vational Over Request Status  111000001578 CVTHPVD THNGH 06/02/1980                                                                                       | Pension System (N<br>Back to Mai        |
| NSDL e-Go<br>GV006271G00<br>ersonal Det                                                                    | Initiate PRAN Subscriber's Name Date Of Joining                                                                 | National           O View Request Status           111000001578           CVTHPVD THNGH           06/02/1980           24/03/2006                         | Pension System (N<br>Back to Mai        |
| NSDL e-Go<br>CGV006271G00<br>ersonal Det<br>Existing Persona                                               | Initiate     PRAN Subscriber's Name Date Of Birth Date Of Retirement                                            | National           O View Request Status           111000001578           CVTHPVD THNGH           06/02/1980           24/03/2006           28/02/2040    | Pension System (N<br>Back to Mai        |
| NSDL e-Go<br>Gevoos271G00<br>ersonal Det<br>Existing Persona                                               | Initiate     PRAN Subscriber's Name Date Of Joining Date Of Retirement                                          | National         O View Request Status         111000001578         CVTHPVD THNGH         06/02/1980         24/03/2006         28/02/2040                | Pension System (N<br>Back to Mai        |
| NSDL e-Go<br>CGV006274G00<br>Personal Det<br>Existing Persona                                              | Initiate     PRAN Subscriber's Name Date Of Birth Date Of Retirement                                            | National         O View Request Status         111000001578         CVTHPVD THNGH         06/02/1980         24/03/2006         28/02/2040                | Pension System (N<br>Back to Mai        |
| NSDL e-Go<br>ccvv006274G00<br>ersonal Det<br>Existing Persona                                              | Initiate     PRAN Subscriber's Name Date Of Joining Date Of Retirement  Edit                                    | National         O View Request Status         111000001578         CVTHPVD THNGH         06/02/1980         24/03/2006         28/02/2040                | Pension System (N<br>Back to Mai        |
| NSDL e-Go<br>CGV006271G00<br>Personal Det<br>Existing Persona<br>Note<br>All dates are in dd/m             | Initiate I Details  PRAN Subscriber's Name Date Of Birth Date Of Retirement  Ectit                              | National         O View Request Status         111000001578         CVTHPVD THNGH         06/02/1980         24/03/2006         28/02/2040         arcel  | Pension System (N<br>Back to Mai        |
| NSDL e-Go<br>ersonal Det<br>Existing Persona<br>Note<br>All dates are in dd/m                              | e Initiate<br>PRAN<br>Subscriber's Name<br>Date Of Birth<br>Date Of Retirement<br>Letit                         | National         National         View Request Status         111000001578         CVTHPVD THNGH         06/02/1980         24/03/2006         28/02/2040 | Pension System (N<br>Back to Mai        |
| NSDL e-Go<br>ersonal Det<br>Existing Persona<br>Note<br>All dates are in dd/m<br>re 4                      | Initiate     PRAN     Subscriber's Name     Date Of Joining     Date Of Retirement     Ecit                     | National         O View Request Status         111000001578         CVTHPVD THNGH         06/02/1980         24/03/2006         28/02/2040                | Pension System (N<br>Back to Mai        |
| NSDL e-Go<br>CGV006274G00<br>Personal Det<br>Existing Persona<br>Existing Persona<br>All dates are in dd/m | Initiate     Initiate     PRAN     Subscriber's Name     Date Of Birth     Date Of Retirement     Edit     Edit | National         O View Request Status         111000001578         CVTHPVD THNGH         06/02/1980         24/03/2006         28/02/2040                | Pension System (N<br>Back to Mai        |
| NSDL e-Go<br>ersonal Det<br>Existing Persona<br>Note<br>All dates are in dd/m                              | e Initiate<br>PRAN<br>Subscriber's Name<br>Date Of Joining<br>Date Of Retirement<br>Ecit                        | National         O View Request Status         111000001578         CVTHPVD THNGH         06/02/1980         24/03/2006         28/02/2040                | Pension System (N<br>Back to Mai        |

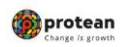

Select the Change Type, "Subscriber Name". Select reason for name change request form available list. (*Please refer Figure 5*).

|                                           | ۲                                                                           | Initiate                                                  |                               | <ul> <li>Verify</li> </ul>                                        |                                                       | <ul> <li>Authorize</li> </ul>                      |                                              | O View R                                            | equest Status                           |                                |                      |
|-------------------------------------------|-----------------------------------------------------------------------------|-----------------------------------------------------------|-------------------------------|-------------------------------------------------------------------|-------------------------------------------------------|----------------------------------------------------|----------------------------------------------|-----------------------------------------------------|-----------------------------------------|--------------------------------|----------------------|
| lew Pe                                    | rsonal Deta                                                                 | ils —                                                     |                               |                                                                   |                                                       |                                                    |                                              |                                                     |                                         |                                |                      |
|                                           | PRAN: 10                                                                    | 0005968882                                                |                               |                                                                   |                                                       | Su                                                 | bscriber Na                                  | ame: ABC                                            | DEF GHI                                 |                                |                      |
| hange Ty                                  | pe                                                                          | Existing Val                                              | ue                            | New Value                                                         |                                                       | Reason for C                                       | hange                                        | Document T                                          | уре                                     | Upload Docum                   | nent                 |
|                                           |                                                                             |                                                           |                               | ABC                                                               |                                                       |                                                    |                                              |                                                     |                                         |                                |                      |
| Subscriber's Name                         |                                                                             | ABC DEF 0                                                 | SHI                           | MIDDLE                                                            |                                                       | SELECT                                             | ~                                            |                                                     |                                         |                                |                      |
|                                           |                                                                             |                                                           |                               | LAST                                                              |                                                       | MARRIAG                                            | E                                            |                                                     |                                         |                                |                      |
|                                           |                                                                             |                                                           |                               |                                                                   |                                                       | CORRECT                                            | ION                                          |                                                     |                                         |                                |                      |
|                                           | Change Type                                                                 |                                                           | Existing Value                |                                                                   | New Value                                             | Guiner                                             |                                              | уре                                                 | Upload Doc                              | ument                          |                      |
|                                           | <ul> <li>Date Of BI</li> </ul>                                              | rth                                                       | 12/11/                        | 1999                                                              | 12/11/1999                                            |                                                    | SELECT                                       | -SELECT 🗸                                           |                                         | No fisen                       |                      |
|                                           | O Date Of Jo                                                                | lining                                                    |                               |                                                                   | DD/MM/YY                                              | IMAYYYY 📑 -SELEC                                   |                                              | - V Choose File                                     | No fisen                                |                                |                      |
|                                           | O Date Of Re                                                                | atirement                                                 | 01/01/                        | 1/2064 01/01/208                                                  |                                                       | 4 -SELECT V                                        |                                              | Choose Fil                                          | No fisen                                |                                |                      |
| Note : D<br>It is<br>availabl<br>are veri | Occument shou<br>certified that S<br>e with us. Furth<br>fied by this offic | ld be in *.jpeg<br>ubscriber is e<br>her necessary<br>ce. | i, *.jpg.<br>mploye<br>/ name | *.png, or *.pdf form<br>ad with Nodal Offici<br>change has been o | nat and size of<br>e/Corporate an<br>carried out in s | document sho<br>nd the details p<br>ervice records | uld be betwe<br>provided in t<br>of the Subs | een 2KB to 2N<br>his modificatio<br>criber. The giv | 18.<br>on request are<br>ven details an | as per the se<br>d the documer | rvice re<br>ts uploa |
| PRAN                                      | Card Options                                                                | EPRAN C                                                   | ARD                           |                                                                   |                                                       | ~                                                  |                                              |                                                     |                                         |                                |                      |
| Note : F                                  | Revised PRAN                                                                | Card will be s                                            | ent afte                      | er authorization of r                                             | equest as per                                         | PRAN Card of                                       | tion selecte                                 | d.                                                  |                                         |                                |                      |
|                                           |                                                                             |                                                           |                               |                                                                   |                                                       |                                                    |                                              |                                                     |                                         |                                |                      |

Figure 5

Upload the supporting document proof for name change and tick on the declaration. Select PRAN card option and click on "Submit" (Please refer Figure 6 and 7).

| ٥                 | Initiate       | O Verify  | ⊖ Authorize       | O View Request Statu          | 'S                                          |
|-------------------|----------------|-----------|-------------------|-------------------------------|---------------------------------------------|
| New Personal Det  | ails           |           |                   |                               |                                             |
| PRAN: 1           | 00005968882    |           | Subscriber Na     | ame: ABC DEF GHI              |                                             |
| Change Type       | Existing Value | New Value | Reason for Change | Document Type                 | Upload Document                             |
|                   |                | ААААА     |                   | Self-attested POI             | Choose File<br>814062024TIFICATE<br>(1).jpg |
| Subscriber's Name | ABC DEF GHI    | LAST      |                   | Extract of service<br>records | Choose File<br>814062024ICATE.jpg           |
|                   |                |           |                   | S2 Form                       | Choose File                                 |

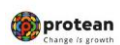

| Change Type       Existing Value       New Value       Document Type       Upload Document         Date Of Birth       12/11/1999       -SELECT-       Choose File       No fiosen         Date Of Joining       DD/MMYYY       -SELECT-       Choose File       No fiosen         Date Of Retirement       01/01/2064       01/01/2064       -SELECT-       Choose File       No fiosen         Choose File       No fiosen       -SELECT-       Choose File       No fiosen         Document should be in * jpeg, * jpg, *.png, or *.pdf format and size of document should be between 2KB to 2MBI       Is certified that Subscriber is employed with Nodal Office/Corporate and the details provided in this modification request are as per the seable with us. Further necessary name change has been carried out in service records of the Subscriber. The given details and the document erified by this office.         N Card Options       EPRAN CARD       ~         : Revised PRAN Card will be sent after authorization of request as per PRAN Card option selected.       Submit                                                                                                    | Change Type       Existing Value       New Value       Document Type       Upload Document         O Date Of Birth       12/11/1999       -SELECT-       Choose File No fillosen         O Date Of Joining       DD/MM/YYY       -SELECT-       Choose File No fillosen         O Date Of Retirement       01/01/2064       01/01/2064       -SELECT-       Choose File No fillosen         Document should be in * jpeg, * jpg, * png, or * pdf format and size of document should be between 2KB to 2MB       Secrified that Subscriber is employed with Nodal Office/Corporate and the details provided in this modification request are as per the seble with us. Further necessary name change has been carried out in service records of the Subscriber. The given details and the document file by this office.         I Card Options       EPRAN CARD       ~         Revised PRAN Card will be sent after authorization of request as per PRAN Card option selected.       Submit         Cancel       Submit       Cancel         es are in dd/mm/yyyy format       ent upload is mandatory for updated field       Field |                         |                                                                                   |                                                                  |                                                      |                      |                                                           |
|----------------------------------------------------------------------------------------------------|----------------------------------------------------------------------------------------------------|-------------------------|-----------------------------------------------------------------------------------|------------------------------------------------------------------|------------------------------------------------------|----------------------|-----------------------------------------------------------|
| Date Of Birth 12/11/1999     12/11/1999     -SELECT-     Choose File No fiosen     DDMM/YYY     -SELECT-     Choose File No fiosen     DDMM/YYY     -SELECT-     Choose File No fiosen     Document should be in *.jpeg, *.jpg, *.png, or *.pdf format and size of document should be between 2KB to 2MB     is certified that Subscriber is employed with Nodal Office/Corporate and the details provided in this modification request are as per the se     able with us. Further necessary name change has been carried out in service records of the Subscriber. The given details and the document     erified by this office.  N Card Options EPRAN CARD     Cancel  Submit Cancel                                                                                                    | Date Of Birth 12/11/1999 22/11/1999 SELECT- Choose File No fiosen Date Of Joining Date Of Retirement 01/01/2064 01/01/2064 SELECT- Choose File No fiosen Securent should be in *jpeg, *jpg, *png, or * pdf format and size of document should be between 2KB to 2MB a certified that Subscriber is employed with Nodal Office/Corporate and the details provided in this modification request are as per the se ble with us. Further necessary name change has been carried out in service records of the Subscriber. The given details and the document rified by this office. I Card Options  EPRAN CARD Submit  Cancel are in dd/mm/yyyy format ent upload is mandatory for updated field                                                                                                    | Change Type             | Existing Value                                                                    | New Value                                                        | Document Type                                        |                      | Upload Document                                           |
| Date Of Joining     DI//01/2064     DI//01/2064     Ol//01/2064     Ol//0 | Date Of Joining     DD/MMYYYY - SELECT- Choose File No fiosen     Date Of Retirement     01/01/2064     01/01/2064     -SELECT- Choose File No fiosen  Document should be in *.jpeg, *.jpg, *.png, or *.pdf format and size of document should be between 2KB to 2MB  a certified that Subscriber is employed with Nodal Office/Corporate and the details provided in this modification request are as per the se ble with us. Further necessary name change has been carried out in service records of the Subscriber. The given details and the document rified by this office.  I Card Options     EPRAN CARD     Cancel  submit Cancel  es are in dd/mm/yyyy format ent upload is mandatory for updated field                                                                                                    | O Date Of Birth         | 12/11/1999                                                                        | 12/11/1999                                                       | SELECT                                               | ~                    | Choose File No fiosen                                     |
| <ul> <li>Date Of Retirement 01/01/2064 01/01/2064SELECT- Choose File No fiosen</li> <li>Choose File No fiosen</li> <li>Choose File No file No file No file No file No file No file No file No file No file No file No file No file No file No file No file No file No file No file No file No file No file No file No file No file No file No file No file No file No file No file No file No file No f</li></ul>                                                                                                    | Date Of Retirement 01/01/2064 01/01/2064 -SELECT- Choose File No fiosen  Document should be in *jpeg, *jpg, *png, or *pdf format and size of document should be between 2KB to 2MB  a certified that Subscriber is employed with Nodal Office/Corporate and the details provided in this modification request are as per the set ble with us. Further necessary name change has been carried out in service records of the Subscriber. The given details and the document rified by this office.  I Card Options EPRAN CARD  Revised PRAN Card will be sent after authorization of request as per PRAN Card option selected.  Submit Cancel  es are in dd/mm/yyyy format ent upload is mandatory for updated field                                                                                                    | O Date Of Joining       | 1                                                                                 | DD/MM/YYYY                                                       | SELECT                                               | ~                    | Choose File No fiosen                                     |
| Document should be in * jpeg, * jpg, *.png, or *.pdf format and size of document should be between 2KB to 2MB.     is certified that Subscriber is employed with Nodal Office/Corporate and the details provided in this modification request are as per the set     able with us. Further necessary name change has been carried out in service records of the Subscriber. The given details and the document     erified by this office.  N Card Options EPRAN CARD    Revised PRAN Card will be sent after authorization of request as per PRAN Card option selected.  Submit Cancel                                                                                                    | Document should be in * jpeg, * jpg, * png, or * pdf format and size of document should be between 2KB to 2MB.         a certified that Subscriber is employed with Nodal Office/Corporate and the details provided in this modification request are as per the set ble with us. Further necessary name change has been carried out in service records of the Subscriber. The given details and the document rified by this office.         I Card Options       EPRAN CARD         Revised PRAN Card will be sent after authorization of request as per PRAN Card option selected.         Submit       Cancel         es are in dd/mm/yyyy format         ent upload is mandatory for updated field                                                                                                    | O Date Of Retirem       | nent 01/01/2064                                                                   | 01/01/2064                                                       | SELECT                                               | ~                    | Choose File No fiosen                                     |
| N Card Options EPRAN CARD   : Revised PRAN Card will be sent after authorization of request as per PRAN Card option selected.  Submit Cancel                                                                                                    | Revised PRAN Card will be sent after authorization of request as per PRAN Card option selected.          Submit       Cancel         es are in dd/mm/yyyy format         ent upload is mandatory for updated field                                                                                                    | s certified that Subscr | riber is employed with Nodal<br>ecessary name change has b                        | Office/Corporate and the deta<br>been carried out in service rec | ails provided in this mo<br>cords of the Subscriber. | dificatio<br>The giv | n request are as per the se<br>en details and the documer |
| : Revised PRAN Card will be sent after authorization of request as per PRAN Card option selected.           Submit         Cancel                                                                                                    | Revised PRAN Card will be sent after authorization of request as per PRAN Card option selected.           Submit         Cancel           es are in dd/mm/yyyy format                                                                                                    | arified by this office. |                                                                                   |                                                                  |                                                      |                      |                                                           |
|                                                                                                    | es are in dd/mm/yyyy format<br>1ent upload is mandatory for updated field                                                                                                    | erified by this office. | PRAN CARD                                                                         | ¥                                                                |                                                      |                      |                                                           |
|                                                                                                    |                                                                                                    | erified by this office. | PRAN CARD<br>will be sent after authorization                                     | n of request as per PRAN Ca<br>Submit Car                        | rd option selected.<br>I <b>cel</b>                  |                      |                                                           |
| ment upload is mandatory for updated field                                                                                                    | f Birth, Date of Joining and Date of Retirement documents should be in *.jpeg, *.jpg, *.png or *.pdf format. Size of document should be betw<br>5 MB.                                                                                                    | erified by this office. | PRAN CARD<br>will be sent after authorization<br>format<br>tory for updated field | n of request as per PRAN Ca<br>Submit Car                        | rd option selected.<br>I <b>cel</b>                  |                      |                                                           |

Figure 7

New details as captured in CRA system will be visible on screen" (Please refer Figure 8). Click on "Confirm"

| Classification: Public | Version No. : 1.1 | Page: 10 of 49 |
|------------------------|-------------------|----------------|
|------------------------|-------------------|----------------|

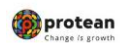

| Initiate                 | ◯ Verify         | <ul> <li>Authorize</li> </ul> | O View Request    | Status |
|--------------------------|------------------|-------------------------------|-------------------|--------|
| New Personal Detai       | ils              |                               |                   |        |
| PRAN : 100005968882      |                  | Subscriber Na                 | me : ABC DEF GHI  |        |
| Date Of Birth : 12/11/19 | 999              | Date Of Retire                | ment : 01/01/2064 |        |
| Count : 1                |                  |                               |                   |        |
| Change Type              | Existing Details | New Details                   | Uploaded Do       | cument |
| Subscriber's Name        | ABC DEF GHI      | ABC                           |                   |        |

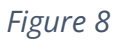

> Request will be captured successfully and acknowledge number will be displayed on screen. (Please refer Figure 9).

|        | PRAN                             | 111000001578                                   |                   |
|--------|----------------------------------|------------------------------------------------|-------------------|
|        | Subscriber Name                  | CVTHPVD THNGH                                  |                   |
| Maker  | Details                          |                                                |                   |
|        |                                  |                                                |                   |
|        | Acknowledgement Number           | 80209202418051504                              |                   |
|        | Status                           | Initiated by DDO                               |                   |
|        | Date of Initiation               | 02-09-2024                                     |                   |
|        | Initiated By - Reg. No           | CGV006271G                                     |                   |
|        | Initiated By - Name              | Sr DPO                                         |                   |
| nerneo | ssary fidnie change fids been ca | Ok<br>amed odt in service records of the Subsc | nber. me given de |

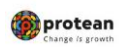

➤ To view status of request, click on "Transaction" → "Subscriber Personal Details Update" → "View Request Status" → "Submit" Please refer Figure 10 and 11).

| Personal Deta                                                 | ils Update                                                                                                    |                                                                                          |                     |                                   |
|---------------------------------------------------------------|----------------------------------------------------------------------------------------------------|------------------------------------------------------------------------------------------|---------------------|-----------------------------------|
| c                                                             | ) Initiate O Verify                                                                                                    | O Authorize                                                                              | View Request Status |                                   |
| <ul> <li>View Request Stat</li> </ul>                         | us                                                                                                    |                                                                                          |                     |                                   |
|                                                               | Acknowledgement Number                                                                                                    |                                                                                          |                     |                                   |
|                                                               | PRAN                                                                                                    | 111000001578                                                                             |                     |                                   |
|                                                               | Status                                                                                                    | SELECT                                                                                   | ~                   |                                   |
|                                                               | From Date*                                                                                                    | DD/MM/YYYY                                                                               |                     |                                   |
|                                                               | To Date*                                                                                                    | DD/MM/YYYY                                                                               | 3                   |                                   |
|                                                               |                                                                                                    | Submit Reset                                                                             |                     |                                   |
| 10                                                            |                                                                                                    |                                                                                          |                     |                                   |
| NSDL e-Gov                                                    | is now <b>or protea</b><br>Change is grow                                                                                                    | n<br>th                                                                                  | Natio               | onal Pension Syste<br><u>Back</u> |
| NSDL e-Gov<br>CGV006271G00<br>Personal Detai                  | is now <b>protea</b><br>Change <i>is</i> grow                                                                                                    | C Authorize                                                                              | Natio               | onal Pension Syste<br><u>Back</u> |
| NSDL e-Gov<br>CGV006271G00<br>Personal Deta                   | is now <b>protea</b><br>Change is grow                                                                                                    | C Authorize                                                                              | Natio               | us                                |
| NSDL e-Gov CGV006271G00  Personal Deta  C View Request State  | is now <b>Example 1</b> is now Change 1/3 grow                                                                                                    | C Authorize                                                                              | Natio               | us                                |
| NSDL e-Gov CGV006271G00 Personal Deta                         | is now Echange is grow<br>ils Update<br>Initiate O Verify<br>us<br>Acknowledgement Number                                                                                                    | C Authorize                                                                              | Natio               | us                                |
| NSDL e-Gov<br>CGV006271G00<br>Personal Detai                  | ils Update ils Update initiate Acknowledgement Number PRAN                                                                                                    | C Authorize                                                                              | Natio               | us                                |
| NSDL e-Gov CGV006271G00  Personal Detai C  View Request State | ils Update<br>initiate O Verify<br>US<br>Acknowledgement Number<br>PRAN<br>Status                                                                                                    | C Authorize                                                                              | Natio               | us                                |
| NSDL e-Gov CGV006271G00  Personal Deta  C  View Request State | ils now Change is grow<br>ils Update<br>initiate O Verify<br>US<br>Acknowledgement Number<br>PRAN<br>Status<br>From Date*                                                                                                    | C Authorize                                                                              | Natio               | us                                |
| Personal Deta<br>C<br>View Request State                      | ils Update<br>initiate O Verify<br>us<br>Acknowledgement Number<br>PRAN<br>Status<br>From Date <sup>a</sup><br>To Date <sup>a</sup>                                                                                                    | C Authorize                                                                              | Natio               | us                                |
| Personal Detai                                                | ils Update ils events events e | C Authorize C Authorize III000001578 III00001578 CDD/MM/YYYY DD/MM/YYYY DD/MM/YYYY       | Natio               | us                                |
| Personal Detai                                                | Acknowledgement Number<br>PRAN<br>Status<br>From Date*<br>To Date*<br>Request<br>Date Request For                                                                                                    | C Authorize C Authorize IIII000001578 IIII00001578 ISUbmit Reset Type of Maker Entity Ma | View Request Stat   | Last Action Pendi<br>Taken        |

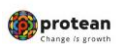

#### **B.** Name Change Request Verification PAO/DTO office

Subscriber name change request Initiated by DDO nodal office needs to be **verified by PAO/DTO nodal office** for further authorization by PrAO/DTA office.

In case PAO/DTO nodal office has initiated change request, PrAO office will able to authorize the request.

# Verification of request by PAO /DTO:

PrAO nodal office will log in to CRA portal <u>https://cra-nsdl.com/CRA/</u>. Enter "User ID" and password click on "Submit" (Please refer Figure 12)

| -          | PERUA has appointed Training agency to provide training on NPS | . ouvernment houar oncers can <u>citck nere</u> , outporates a r or s can <u>citck</u>                                                                                                    |
|------------|----------------------------------------------------------------|----------------------------------------------------------------------------------------------------|
| Ê          | Annual Transaction Statement on Email                          | Subscribers User ID Password                                                                                                    |
| 0          | Invest in NPS                                                  | Enter Captcha                                                                                                    |
| ¢          | Activate Tier II Account Free !!                               | <ul> <li>I understand that,</li> <li>My User ID/PRAN &amp; Password is confidential &amp; not to be disclosed.</li> <li>Password should be complex and not commonly used text or number.</li> </ul>  |
|            | FATCA Compliance                                               | I need to keep changing my password regularly.  Submit                                                                                                    |
|            | Annuity Quotes                                                 | Reset Password IPIN for eNPS Help/Instructions for Login                                                                                                    |
| <b>B</b>   | Subscriber Consent to share contact details with ASP           | Nodal Offices / Other Intermediaries  I-PIN User ID Password Digital Certificate                                                                                                    |
|            | Subscriber Registration/Date Signature Medification Register   | Enter Captoha                                                                                                    |
| ÷          | Subscriber Registration/Proto-Signature Modification Request   |                                                                                                    |
| ***<br>*** | Status using Receipt Number                                    | <ul> <li>I understand that,</li> <li>My User ID/PRAN &amp; Password is confidential &amp; not to be disclosed.</li> <li>Password should be complex and not commonly used text or pumpler.</li> </ul> |

Figure 12

| Classification: Public | Version No. : 1.1 | Page: 13 of 49 |
|------------------------|-------------------|----------------|
|                        |                   |                |

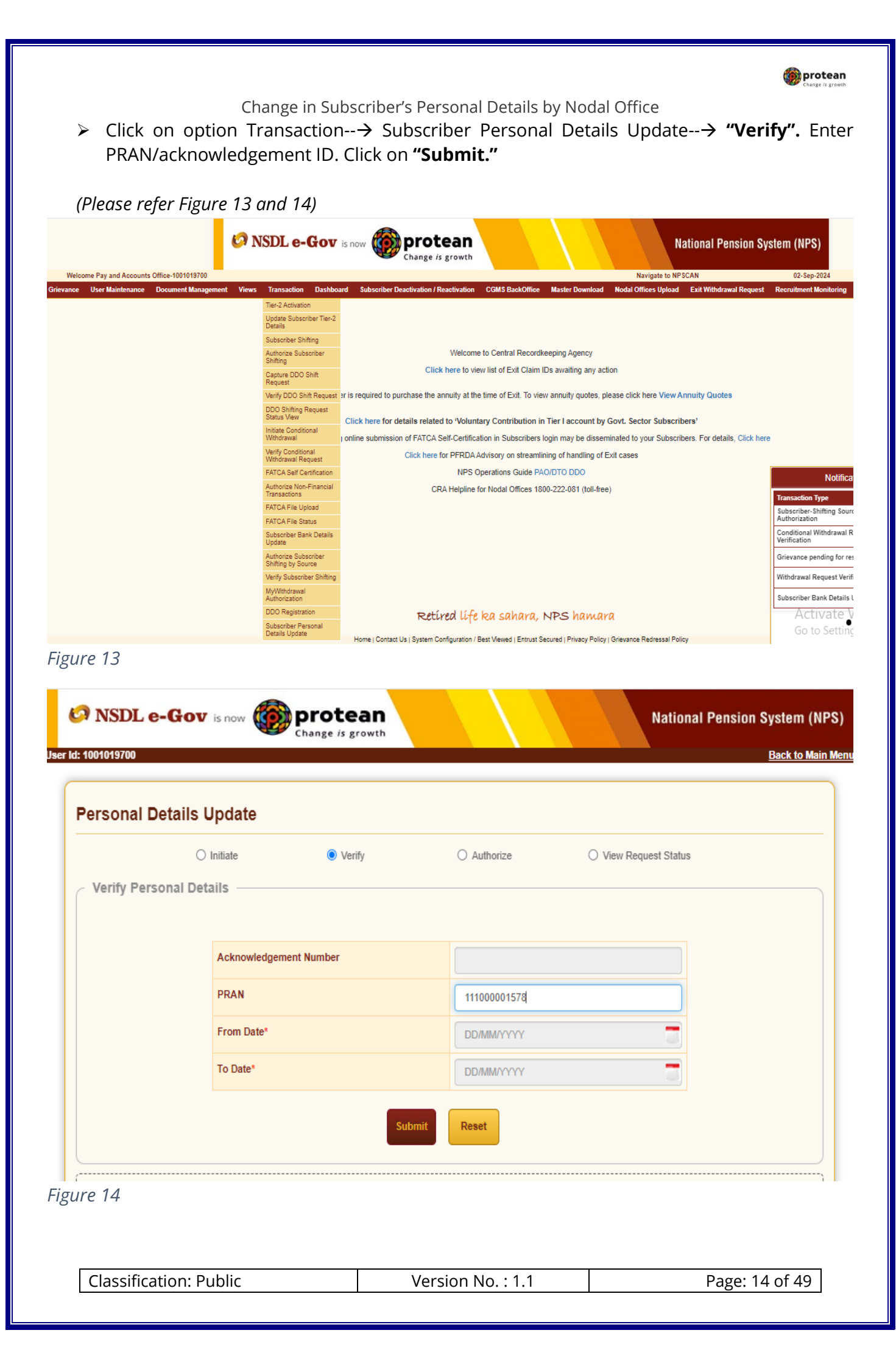

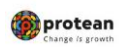

Details of pending request will be visible on screen. (Please refer Figure 15,16 and 17). To check and verify the details entetred by PAO office, click of hyperlink "Acknowledgement number".

| (                 | ) Initiate  | Verif        | ý      | O Authorize | 0 | View Reque | est Status |  |
|-------------------|-------------|--------------|--------|-------------|---|------------|------------|--|
| Verify Personal D | etails —    |              |        |             |   |            |            |  |
|                   |             |              |        |             |   |            |            |  |
|                   | Acknowledge | ement Number |        |             |   |            |            |  |
|                   | PRAN        |              |        | 11100000157 | 8 |            |            |  |
|                   | From Date*  |              |        | DD/MM/YYYY  | ( |            |            |  |
|                   | To Date*    |              |        |             | ( |            |            |  |
|                   |             |              | _      |             |   |            |            |  |
|                   |             |              | Submit | Reset       |   |            |            |  |

# Figure 15

|              | PRAN                   | 111000          | 001578         |                   |
|--------------|------------------------|-----------------|----------------|-------------------|
|              | Subscriber Name        | CVTHP           | VD THNGH       |                   |
| etails —     |                        |                 |                |                   |
|              |                        |                 |                |                   |
|              | Acknowledgement N      | umber 802092    | 202418051504   |                   |
|              | Status                 | Initiate        | d by DDO       |                   |
|              | Date of Initiation     | 02-09-2         | 2024           |                   |
|              | Initiated By - Reg. No | CGV00           | 6271G          |                   |
|              | Initiated By - Name    | Sr DPC          | >              |                   |
|              | Click                  | Here to Check D | etails         |                   |
| low View     |                        |                 |                |                   |
|              |                        |                 |                |                   |
|              |                        |                 |                |                   |
| DDOInitiator | Nodal Verif            | ier Noc         | dal Authorizer | Completed         |
| User Name    | User ID                | Date            | Action Taken   | Remarks           |
| Sr DPO       | CGV006271G00           | 02-09-2024      | -              | REQUEST<br>RAISED |
|              |                        |                 |                |                   |
|              |                        | Class           |                |                   |

| Classification: Public | Version No. : 1.1 | Page: 15 of 49 |
|------------------------|-------------------|----------------|
|                        |                   |                |

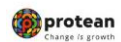

| Ø NSDL e-Go           | is now is now    | rotea | m             | $\langle \rangle$ |               |          | Na 🗙 al Pe | nsion System ( | NI X |
|-----------------------|------------------|-------|---------------|-------------------|---------------|----------|------------|----------------|------|
| Personal Details to   | o be Updated ——  |       |               |                   |               |          |            |                |      |
| PRAN : 11100000157    | 8                |       |               | Subscriber Na     | me : CVTHP    | VD THNGH |            |                |      |
| Date Of Birth : 06/02 | 1980             |       |               | Date Of Joinin    | g : 24/03/200 | 06       |            |                |      |
| Date Of Retirement :  | 28/02/2040       |       |               |                   |               |          |            |                |      |
| Change Type           | Existing Details | N     | lew Details   |                   | Uploaded I    | Document |            |                |      |
| Subscriber's Name     | CVTHPVD THNGH    | c     | VTHPVD KKK TH | HNGH              | ± ±           |          |            |                |      |
|                       |                  |       |               |                   |               |          |            |                |      |
|                       |                  |       |               |                   |               |          |            |                |      |
|                       |                  |       |               |                   |               |          |            |                |      |

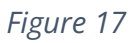

PAO nodal office can Accept/Rejet the request based on details enterered and documents uploaded in CRA system. To see the upoded documents click on **"Uploaded document"** icon (*Please refer Figure 18*)

| (                     | ) Initiate                                                                    | Verify                                                                                          | O Authorize                                                   | e O View Request Status                                                                                                |
|-----------------------|-------------------------------------------------------------------------------|-------------------------------------------------------------------------------------------------|---------------------------------------------------------------|----------------------------------------------------------------------------------------------------|
| Personal Details t    | o be Updated ——                                                               |                                                                                                 |                                                               |                                                                                                    |
| PRAN : 11100000157    | 78                                                                            |                                                                                                 | Subscriber Na                                                 | Name : CVTHPVD THNGH                                                                                                   |
| Date Of Birth : 06/02 | /1980                                                                         |                                                                                                 | Date Of Joinir                                                | ing : 24/03/2006                                                                                                    |
| Date Of Retirement :  | 28/02/2040                                                                    |                                                                                                 |                                                               |                                                                                                    |
| Change Type           | Existing Details                                                              | New Details                                                                                     |                                                               | Uploaded Document                                                                                                    |
|                       |                                                                               |                                                                                                 |                                                               |                                                                                                    |
| Subscriber's Name     | CVTHPVD THNGH                                                                 | CVTHPVD KKK                                                                                     | THNGH                                                         | ± ± ±                                                                                                    |
| Subscriber's Name     | CVTHPVD THNGH<br>Subscriber is employed w<br>ther necessary name cha<br>fice. | CVTHPVD KKK<br>ith Nodal Office/Corporate<br>nge has been carried out ir<br>@ Accept            | A THNGH<br>and the details p<br>n service records<br>O Reject | Provided in this modification request are as per the servi<br>s of the Subscriber. The given details and the documents |
| Subscriber's Name     | CVTHPVD THNGH<br>Subscriber is employed w<br>ther necessary name cha<br>fice. | CVTHPVD KKK<br>ith Nodal Office/Corporate<br>nge has been carried out ir<br>@ Accept<br>Remarks | CTHNGH<br>and the details p<br>n service records<br>O Reject  | provided in this modification request are as per the servi<br>s of the Subscriber. The given details and the documents |

| Click on " <b>C</b> o                         | Change in Sub<br>onfirm" to submit                                         | bscriber's Personal De<br>the details. ( <i>Please</i>                      | tails by No<br>refer Figu              | odal Office<br>re 19).                                                 |                                       |
|-----------------------------------------------|----------------------------------------------------------------------------|-----------------------------------------------------------------------------|----------------------------------------|------------------------------------------------------------------------|---------------------------------------|
| NSDL e-Go                                     | V is now Change is                                                         | ean                                                                         |                                        | National Pens                                                          | sion System (I                        |
| ersonal Deta                                  | ails Undate                                                                |                                                                             |                                        |                                                                        |                                       |
|                                               | O Initiate                                                                 | ferify O Authoriz                                                           | e                                      | O View Request Status                                                  |                                       |
| Personal Details 1 PRAN : 1110000015          | to de Updated                                                              | Subscriber                                                                  | Name : CVTHPV                          | D THNGH                                                                |                                       |
| Date Of Birth : 06/02                         | 2/1980                                                                     | Date Of Joir                                                                | ning : 24/03/2006                      | ;                                                                      |                                       |
| Date Of Retirement                            | : 28/02/2040                                                               |                                                                             |                                        |                                                                        |                                       |
| Change Type                                   | Existing Details                                                           | New Details                                                                 | Uploaded Do                            | ocument                                                                |                                       |
| Subscriber's Name                             | CVTHPVD THNGH                                                              | CVTHPVD KKK THNGH                                                           | ۰ ک                                    | ٠                                                                      |                                       |
| It is certified that<br>available with us. Fu | Subscriber is employed with Noc<br>rther necessary name change ha<br>fice. | al Office/Corporate and the details<br>s been carried out in service record | provided in this<br>Is of the Subscrib | modification request are as per t<br>er. The given details and the doo | he service record<br>suments uploaded |
| are verified by this of                       |                                                                            |                                                                             |                                        |                                                                        |                                       |

Figure 19

 On successful authorization of request acknowlwdgement details will be visible on screen. (Please refer Figure 20).

|           | PRAN                   | 111000001578                                          |   |
|-----------|------------------------|-------------------------------------------------------|---|
|           | Subscriber Name        | CVTHPVD THNGH                                         | ] |
| Details - |                        |                                                       |   |
|           |                        |                                                       | , |
|           | Acknowledgement Number | 80209202418051504                                     |   |
|           | Status                 | Verified                                              |   |
|           | Date of Verification   | 02-09-2024                                            |   |
|           | Verified By - Reg. No  | 2000250                                               |   |
|           | Verified By - Name     | Sr. DFM and Sr. DPO,<br>Northern Railway,<br>Ferozpur |   |
|           |                        |                                                       |   |
|           |                        | JK .                                                  |   |

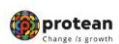

# Figure 20

➤ To view status of request, click on "Transaction" → "Subscriber Personal Details Update" → "View Request Status" → "Submit" (Please refer Figure 21 and 22).

| 001019700                                         |                                                                                                    |                                                                                                    |                     | Back to                                            |
|---------------------------------------------------|----------------------------------------------------------------------------------------------------|----------------------------------------------------------------------------------------------------|---------------------|----------------------------------------------------|
| ersonal Detai                                     | Is Update                                                                                                    |                                                                                                    |                     |                                                    |
| 0                                                 | Initiate O Verify                                                                                                    | ◯ Authorize                                                                                                    | View Request Status |                                                    |
| View Request Statu                                | 5                                                                                                    |                                                                                                    |                     |                                                    |
|                                                   | Acknowledgement Number                                                                                                    |                                                                                                    |                     |                                                    |
|                                                   | PRAN                                                                                                    | 111000001578                                                                                                    |                     |                                                    |
|                                                   | Status                                                                                                    | SELECT                                                                                                    | ~                   |                                                    |
|                                                   | From Date*                                                                                                    | DD/MM/YYYY                                                                                                    |                     |                                                    |
|                                                   | To Date*                                                                                                    | DD/MM/YYYY                                                                                                    |                     |                                                    |
|                                                   | Submit                                                                                                    | Reset                                                                                                    |                     |                                                    |
| 2 2 7<br>• NSDL e-Gov<br>001019700                | Is now <b>Protean</b><br>Change is growth                                                                                                    |                                                                                                    | National            | Pension Systen<br><u>Back to</u>                   |
| 2 27<br>NSDL e-Gov<br>001019700<br>ersonal Detai  | Is now method protean<br>Change is growth                                                                                                    | ○ Authorize                                                                                                    | National            | Pension Systen<br><u>Back to</u>                   |
| 9 27<br>NSDL e-Gov<br>001019700<br>Personal Detai | Is now Echange is growth<br>ils Update<br>Initiate O Verify<br>US                                                                                                 | () Authorize                                                                                                    | National            | Pension Systen<br>Back to                          |
| 9 21<br>NSDL e-Gov<br>001019700<br>ersonal Detai  | Is now Echange is growth                                                                                                    | O Authorize                                                                                                    | National            | Pension Systen<br><u>Back te</u>                   |
| 9 21<br>NSDL e-Gov<br>001019700<br>ersonal Detai  | Is now Echange is growth                                                                                                    | <ul> <li>Authorize</li> <li>111000001578</li> </ul>                                                                                                    | National            | Pension System<br>Back to                          |
| 9 21<br>NSDL e-Gov<br>001019700<br>ersonal Detai  | I Is now Echange is growth                                                                                                    | <ul> <li>Authorize</li> <li>111000001578</li> <li>SELECT</li> </ul>                                                                                                    | National            | Pension System<br>Back to                          |
| NSDL e-Gov<br>001019700<br>ersonal Detai          | I Is now Echange is growth<br>IS Update<br>Initiate O Verify<br>IS<br>Acknowledgement Number<br>PRAN<br>Status<br>From Date*                                      | <ul> <li>Authorize</li> <li>Authorize</li> <li>111000001578</li> <li>-SELECT</li> <li>DD/MMYYYY</li> </ul>                                                                                                    | National            | Pension System<br>Back to                          |
| 9 27<br>NSDL e-Gov<br>001019700<br>Personal Detai | I IS NOW ECHANGE / S growth<br>IS Update<br>Initiate O Verify<br>IS<br>Acknowledgement Number<br>PRAN<br>Status<br>From Date <sup>a</sup><br>To Date <sup>a</sup> | <ul> <li>Authorize</li> <li>Authorize</li> <li>111000001578</li> <li>-SELECT</li> <li>DD/MM/YYYY</li> <li>DD/MM/YYYY</li> </ul>                                                                                                    | National            | Pension System<br>Back to                          |
| 9 21<br>NSDL e-Gov<br>001019700<br>ersonal Detai  | IS NOW Example is growth<br>Change is growth<br>Change is growth<br>IS<br>IS<br>IS<br>IS<br>IS<br>IS<br>IS<br>IS<br>IS<br>IS                                      | Authorize     Authorize     Introduction     Introduction     Introduction     DD/MM/YYYY     DD/MM/YYYY     Reset                                                                                                    | National            | Pension System<br>Back to                          |
| Acknowledgement                                   | I IS NOW EXAMPLE Change is growth                                                                                                    | Authorize     Authorize     Introduction     Introduction     Introduction     Introduction     Introduction     Introduction     Introduction     Introduction     Introduction     Introduction     Introduction     Introduction     Introduction | View Request Status | Pension System<br>Back to<br>Back to<br>Pending Wi |

Classification: PublicVersion No. : 1.1Page: 18 of 49

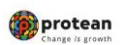

# C. Name Change Request Authorization PrAO/DTA office

PrAO nodal office will log in to CRA portal <u>https://cra-nsdl.com/CRA/</u>. Enter "User ID" and password click on "Submit" (Please refer Figure 23)

|                                                                                                    | S. Government Nodal officers can Click here , Corporates & POPs can Click                                                                                                    |
|----------------------------------------------------------------------------------------------------|----------------------------------------------------------------------------------------------------|
| Annual Transaction Statement on Email                                                                                                    | Subscribers User ID Password                                                                                                    |
| Invest in NPS                                                                                                    | Enter Captoha 9, 4 5 =                                                                                                    |
| Activate Tier II Account Free 11                                                                                                    | I understand that, My User ID/PRAN & Password is confidential & not to be disclosed Password should be complex and not commonly used text or number.                                                                                                    |
| FATCA Compliance                                                                                                    | I need to keep changing my password regularly.                                                                                                    |
| Annuity Quotes                                                                                                    | Reset Password IPIN for eNPS Help/Instructions for Log                                                                                                    |
|                                                                                                    | Nodal Offices / Other Intermediaries                                                                                                    |
| Subsoriber Consent to share contact details with ASP                                                                                                    | LPIN Digital Certificate User ID 111014702 Password                                                                                                    |
| Subscriber Consent to share contact details with ASP                                                                                                    | L-PIN     User ID     Password     Enter Captoba     2                                                                                                    |
| Subsoriber Consent to share contact details with ASP Subsoriber Registration/Photo-Signature Modification Request Status using Receipt Number                       | LPIN Objital Certificate     User ID 111014702     Password     Enter Captcha     Z     Z     S     L understand that,     My User ID/PRAN & Password is confidential & not to be     disclosed.     Password should be complex and not commonly used text or                                                                                                    |
| Subscriber Consent to share contact details with ASP Subscriber Registration/Photo-Signature Modification Request Status using Receipt Number My Withdrawal Utility | L-PIN     Digital Certificate User ID     Tassword     The control of the control of the certificate     Digital Certificate     Digital Certific |

- Figure 23
  - ➢ Click on option Transaction--→ Subscriber Personal Details Update--→ "Authorize". Enter PRAN/acknowledgement ID. Click on "Submit."

(Please refer Figure 24 and 25)

|                                        | I Accounts Office-111014702                                                                                                   |                                                                                                    | Navigate to NPSCAN                       | 22-Aug-2024                                                                                               | Home   Logout    |
|----------------------------------------|----------------------------------------------------------------------------------------------------|----------------------------------------------------------------------------------------------------|------------------------------------------|----------------------------------------------------------------------------------------------------|------------------|
| eme Preference                         | nd Details Subscriber Kegistrabion Gnevance User Maintenance Views Reports<br>Knowledge Centre CKYCCompliance Aadhaar Linking | Additional Reports (New) Master Download Dashboard (                                                    | CGMS BackOffice Nodal Offices Upload     | Error Rectification Module Recruitment Monitoring                                                         |                  |
| nge                                    |                                                                                                    |                                                                                                    |                                          |                                                                                                    |                  |
| 2 Activation                           |                                                                                                    |                                                                                                    |                                          |                                                                                                    |                  |
| late Subscriber<br>ails                |                                                                                                    |                                                                                                    |                                          |                                                                                                    |                  |
| thorize Inter<br>bscriber Shifting     |                                                                                                    | Know more on fund transfer through NACH                                                                 |                                          |                                                                                                    |                  |
| thorize DDO Shift<br>quest             |                                                                                                    | Welcome to Central Recordkeeping Agency                                                                 |                                          |                                                                                                    |                  |
| 00 Shifting Request<br>atus View       |                                                                                                    | Click here to view list of Exit Claim IDs awaiting any action                                           | in                                       |                                                                                                    |                  |
| TCA Self Certification                 |                                                                                                    |                                                                                                    |                                          |                                                                                                    |                  |
| IGA File Opioad                        | Subscriber is required to purch                                                                                               | nase the annuity at the time of Exit. To view annuity quotes, ple                                       | ase click here View Annuity Quotes       |                                                                                                    |                  |
| dal Bank Details<br>date               | will be observed as NPS Service Fortnight in all Nodal Offices to promote awareness r                                         | egarding NPS among all the subscribers. This campaign will b<br>For more information please, click here | e service oriented towards the subscribe | rs and aimed at awareness building and improved info                                                      | mation dissemina |
| thorize Subscriber<br>ifting by Source |                                                                                                    |                                                                                                    |                                          |                                                                                                    |                  |
| rify Subscriber Shifting               |                                                                                                    |                                                                                                    |                                          |                                                                                                    | -                |
| Withdrawal<br>thorization              |                                                                                                    |                                                                                                    |                                          | Notification 1                                                                                            |                  |
|                                        |                                                                                                    |                                                                                                    |                                          | Transaction Type Count<br>Erroneous Transfer to subscriber 1                                              |                  |
| bsoriber Personal<br>tails Update      |                                                                                                    |                                                                                                    |                                          | Authorize 1<br>Grievance pending for resolution 16<br>Redemption of NON-NPS 1                             |                  |
| soriber Personal<br>alis Update        |                                                                                                    | Retired life ka sahara, NPS hamara                                                                      | l                                        | Authorize 1<br>Grievance pending for resolution 19<br>Redemption of NON-NPS 1<br>contribution Authorize 1 |                  |
| isoriber Personal<br>als Update        | 4                                                                                                    | Retired life ka sahara, NPS hamara                                                                      | l                                        | Authorize 1<br>Grievance pending for resolution 19<br>Redemption of NON-NPS 1<br>contribution Authorize 1 |                  |

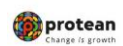

|                  | <ul> <li>Initiate</li> </ul> | O Verify   | <ul> <li>Authorize</li> </ul> | O View Request Status |  |
|------------------|------------------------------|------------|-------------------------------|-----------------------|--|
| Authorize Person | al Details ——                |            |                               |                       |  |
|                  |                              |            |                               |                       |  |
|                  | Acknowledgem                 | ent Number |                               |                       |  |
|                  | PRAN                         |            | 100005968882                  |                       |  |
|                  | From Date*                   |            | DD/MM/YYYY                    |                       |  |
|                  | To Date*                     |            | DD/MM/YYYY                    |                       |  |
|                  |                              |            |                               |                       |  |
|                  |                              | Sub        | Reset                         |                       |  |

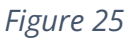

PrAO nodal office can Approve/Rejet the request based on details enterered and documents uploaded in CRA system. To see the upoded documents click on **"Uploaded document"** icon.

Office can mention reason for rejection/accepatance of request while authoriation. (*Please refer Figure 26*).

|                                            | Initiate                                  |                                 |                                    |                                                        |                                                 |                     |                       |                     |                     |                      |                        |                                         |
|--------------------------------------------|-------------------------------------------|---------------------------------|------------------------------------|--------------------------------------------------------|-------------------------------------------------|---------------------|-----------------------|---------------------|---------------------|----------------------|------------------------|-----------------------------------------|
|                                            |                                           |                                 | <ul> <li>Verif</li> </ul>          | fy                                                     | <ul> <li>Authorize</li> </ul>                   |                     |                       | O Viet              | w Reque             | est Statue           | s                      |                                         |
| Personal Detail                            | s to be Up                                | dated                           |                                    |                                                        |                                                 |                     |                       |                     |                     |                      |                        |                                         |
| PRAN : 10000596                            | 3882                                      |                                 |                                    |                                                        | Subscriber Na                                   | ame : A             | BC DE                 | F GHI               |                     |                      |                        |                                         |
| Date Of Birth : 12                         | 11/1999                                   |                                 |                                    |                                                        | Date Of Retire                                  | ement :             | 01/01/3               | 2064                |                     |                      |                        |                                         |
| Count : 1                                  |                                           |                                 |                                    |                                                        |                                                 |                     |                       |                     |                     |                      |                        |                                         |
| Change Type                                | Existing                                  | g Details                       |                                    | New Details                                            |                                                 | Uploa               | aded Do               | ocumen              | nt                  |                      |                        |                                         |
| Subscriber's Name                          | ABC DE                                    | EF GHI                          |                                    | ABC                                                    |                                                 | ۰                   | ۰                     | ۰                   | ۰                   | ۰                    | ۰                      |                                         |
| available with us.<br>are verified by this | at Subscriber<br>Further neces<br>office. | r is employed<br>ssary name ch  | with Nodal<br>lange has t          | Office/Corporate an<br>been carried out in s           | nd the details p<br>service records<br>O Reject | rovided<br>of the S | l in this<br>Subscrit | modific<br>ber. The | ation re<br>given o | quest a<br>letails a | re as per<br>nd the do | the service record<br>comments uploaded |
| available with us.<br>are verified by this | at Subscriber<br>Further neces<br>office. | r is employed<br>ssary name ch  | with Nodal<br>hange has t<br>Remar | Office/Corporate an<br>been carried out in s<br>Accept | Reject                                          | rovided<br>of the S | l in this<br>Subscrib | modific<br>ber. The | ation re<br>given o | quest a<br>letails a | re as per<br>nd the do | the service record<br>curnents uploaded |
| available with us.<br>are verified by this | at Subscriber<br>Further neces            | r is employed<br>ssary name ch  | with Nodal<br>lange has t          | Office/Corporate as<br>been carried out in s           | O Reject                                        | rovided<br>of the S | l in this<br>Subscrit | modific<br>ber. The | ation re<br>given o | quest a              | re as per<br>nd the do | the service record                      |
| available with us.<br>are verified by this | at Subscriber<br>Further neces            | r is employed<br>issary name of | with Nodal<br>lange has b<br>Remar | Office/Corporate as<br>been carried out in s           | O Reject                                        | rovided<br>of the S | l in this<br>Subscrib | modific<br>ber. The | ation re<br>given o | quest a              | re as per<br>nd the do | the service record                      |

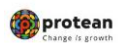

> Click on **"Confirm"** to submit the details. (*Please refer Figure 27*).

| (                       | 🗆 Initiate                  | O Verify                     | Authorize              | O Vie          | w Request Statu | 15                        |
|-------------------------|-----------------------------|------------------------------|------------------------|----------------|-----------------|---------------------------|
| Personal Details t      | o be Updated                |                              |                        |                |                 |                           |
|                         |                             |                              |                        |                |                 |                           |
|                         |                             |                              |                        |                |                 |                           |
| PRAN : 1000059688       | 32                          | Su                           | ibscriber Name : AE    | BC DEF GHI     |                 |                           |
| Date Of Birth : 12/11   | /1999                       | Da                           | te Of Retirement : 0   | 01/01/2064     |                 |                           |
| Count : 1               |                             |                              |                        |                |                 |                           |
| Change Type             | Existing Details            | New Details                  | Upload                 | led Documer    | nt              |                           |
| Subscriber's Name       | ABC DEF GHI                 | ABC                          |                        | * *            | * *             |                           |
| It is certified that    | Subscriber is employed with | Nodal Office/Corporate and t | the details provided i | n this modific | ation request a | are as nor the service re |
| available with us. Fur  | ther necessary name change  | has been carried out in serv | vice records of the Su | ubscriber. The | given details a | and the documents uplo    |
| are verified by this of | fice.                       |                              |                        |                |                 |                           |
|                         |                             |                              |                        |                |                 |                           |
|                         |                             |                              |                        |                |                 |                           |

 On successful authorization of request acknowlwdgement details will be visible on screen. (Please refer Figure 28).

|                                                                                                    | Requeste          | d For                             |                                                                    |                                                          |                                                     |
|----------------------------------------------------------------------------------------------------|-------------------|-----------------------------------|--------------------------------------------------------------------|----------------------------------------------------------|-----------------------------------------------------|
| ersonal Detai                                                                                                    |                   | PRAN                              | 100005968882                                                       |                                                          |                                                     |
| 0                                                                                                    |                   | Subscriber Name                   | ABC DEF GHI                                                        |                                                          |                                                     |
| Personal Details to                                                                                                    | Details –         |                                   |                                                                    |                                                          |                                                     |
|                                                                                                    |                   |                                   |                                                                    |                                                          |                                                     |
|                                                                                                    |                   | Acknowledgement Number            | 82108202418001367                                                  |                                                          |                                                     |
| PRAN : 100005968882                                                                                                    |                   | Status                            | Authorised                                                         |                                                          |                                                     |
| Date Of Birth : 12/11/1                                                                                                    |                   | Date of Authorization             | 22-08-2024                                                         |                                                          |                                                     |
| Count : 1                                                                                                    |                   | Authorized By - Reg. No           | 3000045                                                            |                                                          |                                                     |
| Change Type                                                                                                    |                   | Authorized By - Name              | PrAOOFFICEE                                                        |                                                          |                                                     |
| Subscriber's Name                                                                                                    |                   |                                   |                                                                    |                                                          | L .                                                 |
|                                                                                                    |                   |                                   | OK                                                                 |                                                          |                                                     |
|                                                                                                    | riber is employed | hange has been carried out in the | nd the details provided in this<br>service records of the Subscril | modification request are a<br>per. The given details and | is per the service record<br>the documents uploaded |
| It is certified that Subst<br>available with us. Further r                                                                                                    | ecessary name u   |                                   |                                                                    |                                                          |                                                     |
| It is certified that Substantiate of the second second | lecessary hame t  |                                   |                                                                    |                                                          |                                                     |
| It is certified that Subsc<br>available with us. Further r<br>are verified by this office.                                                                                                    | lecessary name o  |                                   |                                                                    |                                                          |                                                     |
| It is certified that Subsc<br>available with us. Further<br>are verified by this office.                                                                                                    | lecessary name o  | Confirm                           | Cancel                                                             |                                                          |                                                     |
| <ul> <li>It is certified that Subsc<br/>available with us. Further<br/>are verified by this office.</li> <li>'e 28</li> </ul>                                                                                                    |                   | Confirm                           | Cancel                                                             | -                                                        |                                                     |
| <ul> <li>It is certified that Subscraption</li> <li>available with us. Further rare verified by this office.</li> <li>re 28</li> </ul>                                                                                                    |                   | Confirm                           | Cancel                                                             | -                                                        |                                                     |

Figure 27

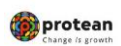

➤ To view status of request, click on "Transaction" → "Subscriber Personal Details Update" → "View Request Status" → "Submit" (Please refer Figure 29 and 30).

| 1014702                                   |                                                                                                    |                                                   |                                                                                                    |       |                                                |            | Back to M                 |
|-------------------------------------------|----------------------------------------------------------------------------------------------------|---------------------------------------------------|----------------------------------------------------------------------------------------------------|-------|------------------------------------------------|------------|---------------------------|
| ersonal Detail                            | s Update                                                                                                    |                                                   |                                                                                                    |       |                                                |            |                           |
| 01                                        | nitiate 🔿 Verify                                                                                                    | r                                                 | <ul> <li>Authorize</li> </ul>                                                                                              | •     | √iew Request St                                | atus       |                           |
| View Request Status                       | 5                                                                                                    |                                                   |                                                                                                    |       |                                                |            |                           |
|                                           | Acknowledgement Number                                                                                                    |                                                   |                                                                                                    |       |                                                |            |                           |
|                                           | PRAN                                                                                                    |                                                   | 100005968882                                                                                                    |       |                                                |            |                           |
|                                           | Status                                                                                                    |                                                   | SELECT                                                                                                    |       | ```                                            | -          |                           |
|                                           | From Date*                                                                                                    |                                                   | DD/MM/YYYY                                                                                                    |       |                                                |            |                           |
|                                           | To Date*                                                                                                    |                                                   | DD/MM/YYYY                                                                                                    |       |                                                |            |                           |
|                                           |                                                                                                    | Submit                                            | Reset                                                                                                    |       |                                                |            |                           |
|                                           |                                                                                                    |                                                   |                                                                                                    |       |                                                |            |                           |
|                                           |                                                                                                    |                                                   |                                                                                                    |       |                                                |            |                           |
|                                           |                                                                                                    |                                                   |                                                                                                    |       |                                                |            |                           |
|                                           | ean                                                                                                    |                                                   |                                                                                                    | Natio | nal Per                                        | nsion Syst | em (                      |
| Change is g                               | ean<br>growth                                                                                                    |                                                   |                                                                                                    | Natio | nal Per                                        | nsion Syst | em (I                     |
| Change is g                               | growth                                                                                                    |                                                   |                                                                                                    | Natio | nal Per                                        | nsion Syst | em (I                     |
| Change is g<br>111014702                  | growth                                                                                                    |                                                   |                                                                                                    | Natio | nal Per                                        | nsion Syst | em (I                     |
| ersonal Deta                              | rowth<br>alls Update                                                                                                    | erify                                             | O Authorize                                                                                                    | Natio | Niew Reque                                     | nsion Syst | :em ( <br><sub>Back</sub> |
| Personal Deta                             | an<br>growth<br>iils Update                                                                                               | erify                                             | () Authorize                                                                                                    | Natio | Niew Reque                                     | nsion Syst | cem (I                    |
| ersonal Deta                              | ails Update                                                                                                    | erify                                             | O Authorize                                                                                                    | Natio | Niew Reque                                     | nsion Syst | em (                      |
| Change is g<br>111014702<br>Personal Deta | anils Update                                                                                                    | erify                                             | O Authorize                                                                                                    | Natio | • View Reque                                   | nsion Syst | em (                      |
| Change is g<br>111014702<br>Personal Deta | Acknowledgement Number<br>PRAN<br>Status                                                                                  | erify                                             | O Authorize                                                                                                    | Natio | Niew Reque                                     | nsion Syst | em (                      |
| ersonal Deta                              | Acknowledgement Number PRAN Status From Date*                                                                             | erify                                             | Authorize     100005963882    SELECT                                                                                       | Natio | Niew Reque                                     | nsion Syst | em (                      |
| View Request Stat                         | Acknowledgement Number PRAN Status From Date* To Date*                                                                    | erify                                             | O Authorize                                                                                                    | Natio | New Reque                                      | nsion Syst | em (                      |
| View Request Stat                         | Acknowledgement Number<br>PRAN<br>Status<br>From Date*<br>To Date*                                                        | erify                                             | O Authorize                                                                                                    | Natio | Nal Per                                        | est Status | em (                      |
| View Request Stat                         | Acknowledgement Number PRAN Status From Date*                                                                             | erify                                             | <ul> <li>Authorize</li> <li>100005968882</li> <li>SELECT</li> <li>DD/MM/YYYY</li> <li>DD/MM/YYYY</li> <li>Reset</li> </ul> | Natio | Nal Per                                        | est Status | em (                      |
| Acknowledgement<br>Number                 | Acknowledgement Number<br>PRAN<br>Status<br>From Date <sup>s</sup><br>To Date <sup>s</sup><br>Request<br>Date Request For | erify<br>Submit                                   | Authorize     Authorize     100005968882    SELECT     DD/MM/YYYY     DD/MM/YYYY     Reset     Maker Mai                   | Natio | • View Reque                                   | est Status | em (                      |
| Acknowledgement<br>Number                 | Acknowledgement Number<br>PRAN<br>Status<br>From Date*<br>To Date*<br>02-08-2024 100005968882                             | erify erify U U U U U U U U U U U U U U U U U U U | O Authorize                                                                                                    | Natio | Nal Per     View Reque     Status     Accepted | est Status | Pendi<br>Witt             |

Classification: PublicVersion No. : 1.1Page: 22 of 49

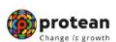

#### Change in Subscriber's Personal Details by Nodal Office Any subsequent name change request received for the same subscriber:

In case if name change is request is received again for the same subscriber, the said request is required to be verified and authorised by NPS trust user. The initial process will remain the same as mentioned above. Once the request is authorised by PrAO/DTA, the name will be updated only the same is verified and authorised by NPS Trust user.

The Status of such request can be seen in CRA on clicking acknowledgement number hyperlink." (*Please refer Figure 31*).

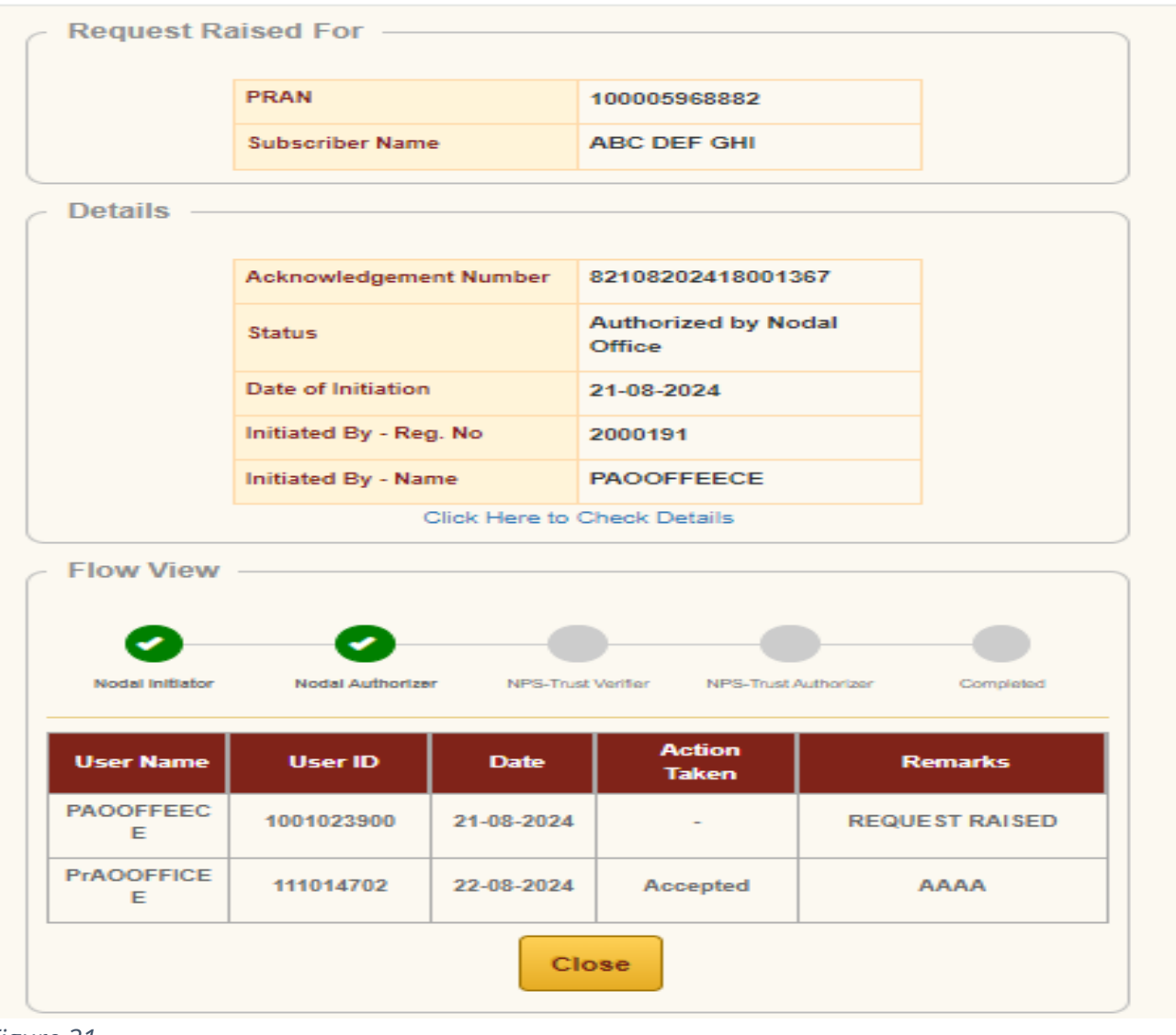

Figure 31

| Classification: Public Version No. : 1.1 Page: 23 of 49 |
|---------------------------------------------------------|
|---------------------------------------------------------|

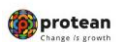

# 2. Modification in Date of Birth (DoB)

- Date of Birth (DoB) change request Initiated by **DDO** nodal office need to be **verified and authorized** by PAO/DTO nodal office.
- Date of Birth (DoB) change request Initiated by nodal office PAO/DTO/PrAO/DTA user 1 can be authorized by PAO/DTO PrAO/DTA nodal office User 2.

# A) Date of Birth Change Request initiation by PAO/DTO

DDO/PAO office will log in to CRA portal <u>https://cra-nsdl.com/CRA/</u>. Enter "User ID" and password click on "Submit" (Please refer Figure 32)

| PFRDA has appointed Training agency to provide               | training on NPS. Government Nodal officers can <u>Click here</u> , Corporates &                                                                                                    |
|--------------------------------------------------------------|----------------------------------------------------------------------------------------------------|
| Annual Transaction Statement on Email                        | Subscribers User ID Password                                                                                                    |
| Invest in NPS                                                | Enter Captoha 3 4 + 4 =                                                                                                    |
| Activate Tier II Account Free 11                             | <ul> <li>I understand that,</li> <li>My User ID/PRAN &amp; Password is confidential &amp; not to be<br/>disclosed.</li> <li>Password should be complex and not commonly used text or</li> </ul>                                                             |
| FATCA Compliance                                             | number.  I need to keep changing my password regularly.  Submit                                                                                                    |
| Annuity Quotes                                               | Reset Password IPIN for eNPS Help/Instructions for Login                                                                                                    |
| Subscriber Consent to share contact details with ASP         | Nodal Offices / Other Intermediaries  I-PIN User ID Password                                                                                                    |
| Subscriber Registration/Photo-Signature Modification Request | Enter Captoha (2) 1) + 8 2 35                                                                                                    |
| Status using Receipt Number                                  | <ul> <li>I understand that,</li> <li>My User ID/PRAN &amp; Password is confidential &amp; not to be disclosed.</li> <li>Password should be complex and not commonly used text or number.</li> <li>I need to keep changing my password regularly.</li> </ul> |
| My Withdrawal Utility                                        | Submit                                                                                                    |
| REAN Cord Dispately Status                                   | Reset Password Help/Instructions for Login                                                                                                    |

|                                                   | Change in Subscriber's Personal Details by Nodal Office                                                                                                    |
|---------------------------------------------------|----------------------------------------------------------------------------------------------------|
| Velcome Princip                                   | Click on option <b>"Transaction"</b> and sub menu <b>"Subscriber Personal Details Update"</b><br>(Please refer Figure 33)<br>(Dange / S growth<br>Dange / S growth<br>Mational Pension System (NPS)                                                                 |
| Transaction PAO Fu                                | nd Details Subscriber Registration Grievance User Maintenance Views Reports Additional Reports (New) Master Download Dashboard CGMS DashOffice Nodal Offices Upload Error Rectification Module Recruitment Monitoring                                               |
| Scheme Preference<br>Change                       | Knowledge Center CRYCCompliance Aadhaar Linking                                                                                                    |
| Authorize Transaction                             |                                                                                                    |
| Tier-2 Activation                                 |                                                                                                    |
| Update Subscriber<br>Details                      |                                                                                                    |
| Authorize Inter<br>Subscriber Shifting            | Know more on fund transfer through NACH                                                                                                    |
| Authorize DDO Shift<br>Request                    | Welcome to Central Recordkeeping Agency                                                                                                    |
| DDO Shifting Request<br>Status View               | Click base to skew list of Evit Claim Dis availance any action                                                                                                    |
| FATCA Self Certification                          |                                                                                                    |
| FATCA File Upload                                 | Subscriber is required to purchase the annuity at the time of Exit. To view annuity quotes, please click here View Annuity Quotes                                                                                                    |
| FATCA File Status<br>Nodal Bank Details<br>Update | will be observed as NPS Service Fortnight in all Nodal Offices to promote awareness regarding NPS among all the subscribers. This campaign will be service oriented towards the subscribers and aimed at awareness building and improved information dissemination. |
| Authorize Subscriber<br>Shifting by Source        |                                                                                                    |
| Verify Subscriber Shifting                        |                                                                                                    |
| MyWithdrawal<br>Authorization                     | Notification 17                                                                                                    |
| Subscriber Personal<br>Details Update             | Transaction Type     Count       Emoneus Transfer to subscriber<br>Authorized     1       Grievance pending for resolution     15       Reidemption of NOVAPPS     1                                                                                                |
|                                                   | Retired life ka sahara, NPS hamara                                                                                                    |
| Figure 3                                          | 3                                                                                                    |

> Click on option "Initiate" and Enter PRAN. Click on "Submit" (Please refer Figure 34)

| oroonar Bota      | iis updat         | e                           |              |                       |  |
|-------------------|-------------------|-----------------------------|--------------|-----------------------|--|
| ۲                 | Initiate          | ○ Verify                    | ○ Authorize  | ○ View Request Status |  |
| Update Personal D | etails            |                             |              |                       |  |
|                   |                   |                             |              |                       |  |
| P                 | Permanent Retirem | nent Account Number (PRAN)* | 100005968882 |                       |  |
|                   |                   |                             |              |                       |  |
|                   |                   |                             |              |                       |  |
|                   |                   | Submit                      | Cancel       |                       |  |
|                   |                   | Submit                      | Cancel       |                       |  |
|                   |                   | Submit                      | Cancel       |                       |  |
| 2 34              |                   | Submit                      | Cancel       |                       |  |
| 2 34              |                   | Submit                      | Cancel       |                       |  |
| 2 34              |                   | Submit                      | Cancel       |                       |  |
| 2 34              |                   | Submit                      | Cancel       |                       |  |

| Persor                                | Select tl<br>Upload<br>nal Detai                                                                          | he Cha<br>docur<br>il <b>s Up</b> a                                     | Cl<br>ange<br>nent<br>late                                        | hange in S<br>e Type <b>, "I</b><br>:. Tick the                                   | oubscril<br><b>Date c</b><br>decla      | ber's Pel<br>of Birth<br>ration.              | rsonal Dei<br>I". Select<br>Click on '                              | tails<br>sup<br><b>'Sul</b>              | by Noda<br>oporting<br>omit" (P                              | l Offi<br>; proo | ce<br>of form<br>• <i>refer Fi</i>    | availab<br>gure 35 | le list and<br>and 36).       |
|---------------------------------------|----------------------------------------------------------------------------------------------------|-------------------------------------------------------------------------|-------------------------------------------------------------------|-----------------------------------------------------------------------------------|-----------------------------------------|-----------------------------------------------|---------------------------------------------------------------------|------------------------------------------|--------------------------------------------------------------|------------------|---------------------------------------|--------------------|-------------------------------|
| New Performance                       | ersonal Deta                                                                                              | ils                                                                     |                                                                   | ○ Verify                                                                          |                                         | O Authorize                                   | O                                                                   | View R                                   | equest Status                                                |                  |                                       |                    |                               |
| Change T                              | уре                                                                                                    | Existing Va                                                             | lue                                                               | New Value                                                                         |                                         | Reason for C                                  | h                                                                   |                                          |                                                              |                  |                                       |                    |                               |
| ) Subsc                               | Subscriber's Name     GXCZEET THNGH     Change Type     Exit                                              |                                                                         |                                                                   | GXCZEET<br>MIDDLE<br>THNGH                                                        |                                         | SELECT                                        | SELECT<br>AADHAAR CARI<br>VOTERS IDENT<br>HIGH SCHOOL I<br>PASSPORT | D / LETT<br>TTY CAP<br>MARK S            | TER ISSUED BY I<br>RD<br>HEET                                | UNIQUE II        | DENTIFICATION                         | I AUTHORITY O      | FINDIA                        |
|                                       |                                                                                                    |                                                                         | ge Type Existing Value New Value                                  |                                                                                   |                                         |                                               | DRIVING LICEN                                                       | SE                                       |                                                              |                  |                                       |                    |                               |
|                                       | Date Of Bi                                                                                                | rth                                                                     | 01/08/1                                                           | 990                                                                               | 20/03/199                               | 6 📑                                           | VOTERS IDENT                                                        | itt 🗸                                    | Choose File 1                                                | 1109.pdf         |                                       |                    |                               |
|                                       | O Date Of Joining 13/01                                                                                   |                                                                         | 13/01/2                                                           | 007                                                                               | 13/01/200                               | 7                                             | SELECT                                                              | ~                                        | Choose File                                                  | No fioser        | 1                                     |                    |                               |
|                                       | O Date Of Re                                                                                              | tirement                                                                | 31/05/2                                                           | 031                                                                               | 31/05/203                               | 1                                             | SELECT                                                              | v [0                                     | Choose File No                                               | No fioser        | 1                                     |                    |                               |
|                                       | Change                                                                                                    | Туре                                                                    |                                                                   | Existing Value                                                                    |                                         | New Value                                     | 2                                                                   | Document Type                            |                                                              |                  | Upload Document                       |                    |                               |
|                                       | Oate                                                                                                    | Of Birth                                                                |                                                                   | 01/08/1990                                                                        |                                         | 20/03/19                                      | 996 📑                                                               | vo                                       | TERS IDENT                                                   | itti 🗸           | Choose File                           | 1109.pdf           |                               |
|                                       | 🔿 Date                                                                                                    | Of Joining                                                              | I.                                                                | 13/01/2007                                                                        |                                         | 13/01/20                                      | 007 📑                                                               | -S                                       | ELECT                                                        | ~                | Choose File                           | No fiosen          |                               |
|                                       | O Date                                                                                                    | Of Retirem                                                              | nent                                                              | 31/05/2031                                                                        |                                         | 31/05/20                                      | 031 📑                                                               | -s                                       | ELECT                                                        | ~                | Choose File                           | No fiosen          |                               |
| Note<br>I It<br>avail<br>are v<br>PRA | a : Document<br>t is certified th<br>lable with us.<br>verified by this<br>AN Card Opti<br>a : Revised Pf | should be<br>nat Subsor<br>Further ne<br>s office.<br>ons eF<br>RAN C P | in *.jpe<br>iber is e<br>ecessar<br>PRAN C<br>PRAN C<br>hysical F | g, t.jpg, t.png, c<br>employed with t<br>y name change<br>and<br>and<br>PRAN Card | r *.pdf forn<br>Vodal Offic<br>has been | nat and size<br>e/Corporate<br>carried out in | of document sh<br>and the details<br>n service record<br>N Card c   | ould b<br>provic<br>ls of th<br>option s | e between 2K<br>led in this mo<br>e Subscriber.<br>selected. | B to 5MI         | 3.<br>n request are<br>en details and | as per the s       | ervice record<br>nts uploaded |

protean

Figure 36

The subscriber is having option to receive PRAN card either through e-PRAN or can opt for physical copy of the same. The subscriber can click on PRAN card option and choose the option and submit accordingly.

| Classification: Public | Version No. : 1.1 | Page: 26 of 49 |
|------------------------|-------------------|----------------|
|------------------------|-------------------|----------------|

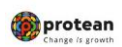

> Updated DoB will be visible on screen click on "Confirm" to proceed. (Please refer Figure 37).

| <ul> <li>Initiate</li> </ul> | O Verify         | O Authorize                          | O View Request Status                                        |
|------------------------------|------------------|--------------------------------------|--------------------------------------------------------------|
| New Personal Deta            | ils              |                                      |                                                              |
| PRAN : 110070199900          |                  | Subscriber Name                      | : GXCZEET THNGH                                              |
| Date Of Birth : 01/08/1      | 990              | Date Of Joining :                    | 13/01/2007                                                   |
| Date Of Retirement : 3       | 1/05/2031        |                                      |                                                              |
| Change Type                  | Existing Details | New Details                          | Uploaded Document                                            |
| Date Of Birth                | 01/08/1990       | 19/03/1980                           | <u>.</u> €                                                   |
|                              |                  | Eas/Corporate and the details provid | ded in this modification request are as per the service reco |

> Details will be saved successfully and acknowledgement number will be visible on screen. (*Please refer Figure 38*).

| d: 1001025401                    | Request has be         | een successfully initiated.      | Back to Mai                                         |
|----------------------------------|------------------------|----------------------------------|-----------------------------------------------------|
|                                  | Request Raised For     |                                  |                                                     |
| Personal I                       | PPAN                   | 440070499900                     |                                                     |
|                                  | Subscriber Name        | GXCZEET THNGH                    |                                                     |
|                                  |                        |                                  | us                                                  |
| New Person                       | Maker Details          |                                  |                                                     |
| PPAN - 11007                     | Acknowledgement Number | 82708202418051441                |                                                     |
| Date Of Risth                    | Status                 | Initiated By Nodal Entity        |                                                     |
| Date Of Birth                    | Date of Initiation     | 27-08-2024                       |                                                     |
| Date Of Retire                   | Initiated By - Reg. No | 2000213                          |                                                     |
| Change Ty                        | Initiated By - Name    | Sr. Accounts Officer and Sr. PO, | ent                                                 |
| Date Of Bir                      |                        | Northern Railway, Famuna Nagar   |                                                     |
|                                  |                        |                                  |                                                     |
| It is certifie<br>available with |                        | Ok                               | as per the service record<br>the documents uploaded |
| are verified by mis or           | nce.                   |                                  |                                                     |
|                                  | c                      | onfirm Cancel                    |                                                     |
|                                  |                        |                                  |                                                     |
| ure 38                           |                        |                                  |                                                     |
|                                  |                        |                                  |                                                     |
|                                  |                        |                                  |                                                     |

| Classification: Public | Version No. : 1.1 | Page: 27 of 49 |
|------------------------|-------------------|----------------|
|                        |                   |                |

|                             | Change in Subscriber's Personal Details by Nodal Office |                |                             |                   |                                                                                            |                   |                                          |                             |  |  |  |
|-----------------------------|---------------------------------------------------------|----------------|-----------------------------|-------------------|--------------------------------------------------------------------------------------------|-------------------|------------------------------------------|-----------------------------|--|--|--|
| Status of r                 | equest c                                                | an be see      | n in CRA lo                 | og in. <i>(Pl</i> | lease refer Figure                                                                         | 39).              |                                          |                             |  |  |  |
| View Request Sta            | o Initiate                                              | ate<br>o       | Verify                      | O A               | uthorize 💿 ۱                                                                               | view Request Sta  | atus                                     |                             |  |  |  |
| - non noquoor ou            | Asknowle                                                | daaaaa Muunhaa |                             |                   |                                                                                            |                   |                                          |                             |  |  |  |
|                             | PRAN                                                    | agement Number |                             | 110               | 110070199900                                                                               |                   |                                          |                             |  |  |  |
|                             | Status<br>From Date                                     | *              |                             |                   | ELECT                                                                                      |                   |                                          |                             |  |  |  |
|                             | To Date*                                                |                |                             | DD                |                                                                                            |                   |                                          |                             |  |  |  |
| Acknowledgement             | Request                                                 |                | Subn                        | nit Res           | et                                                                                         |                   | Last Action                              | Pending                     |  |  |  |
| Number<br>82708202418051441 | Date 27-08-2024                                         | Request For    | Transaction<br>Modification | Entity ID         | Maker Entity Name<br>Sr. Accounts Officer<br>and Sr. PO, Northern<br>Railway, Yamuna Nagar | Status<br>Pending | Taken<br>Initiated By<br>Nodal<br>Entity | With<br>Nodal<br>Authorizer |  |  |  |

-

Figure 39

| Classification: Public | Version No. : 1.1 | Page: 28 of 49 |
|------------------------|-------------------|----------------|
|                        |                   |                |

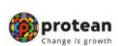

# **B.** Authorization by PAO/DTO/PrAO/DTA Office

Date of Birth (DoB) change request Initiated by nodal office PAO/DTO/PrAO/DTA user 1 can be authorized by PAO/DTO PrAO/DTA nodal office User 2.

PAO/DTO/PrAO/DTA office will log in to CRA portal <u>https://cra-nsdl.com/CRA/</u>. Enter "User ID" and password click on "Submit" (*Please refer Figure 40*)

| Annual Transaction Statement on Email                                                                          |                                                                                                    | Subscribers                                                                                                    |
|----------------------------------------------------------------------------------------------------|----------------------------------------------------------------------------------------------------|----------------------------------------------------------------------------------------------------|
|                                                                                                    | User ID<br>Rangeword                                                                                         |                                                                                                    |
| Invest in NPS                                                                                                  | Enter Captcha                                                                                                | 34+4=                                                                                                    |
| Activate Tier II Account Free 11                                                                               | <ul> <li>I understand</li> <li>My User ID/PRA<br/>disclosed.</li> <li>Password should<br/>number.</li> </ul> | I that,<br>N & Password is confidential & not to be<br>I be complex and not commonly used text or                                   |
| FATCA Compliance                                                                                               | I need to keep cl                                                                                            | hanging my password regularly.                                                                                                    |
| Annuity Quotes                                                                                                 | Reset Password                                                                                               | IPIN for eNPS Help/Instructions for Lo                                                                                              |
| Subscriber Consent to share contact details with ASP                                                           | ILPIN<br>User ID<br>Password                                                                                 | Digital Certificat                                                                                                    |
|                                                                                                    | 1 33311010                                                                                                   | 7 T + 9 35                                                                                                    |
| Subscriber Registration/Photo-Signature Modification Request                                                   | Enter Captcha                                                                                                |                                                                                                    |
| Subscriber Registration/Photo-Signature Modification Request                                                   | Enter Captoha                                                                                                | I that,<br>N & Password is confidential & not to be<br>d be complex and not commonly used text or                                   |
| Subscriber Registration/Photo-Signature Modification Request Status using Receipt Number My Withdrawal Utility | Enter Captcha                                                                                                | I that,<br>N & Password is confidential & not to be<br>d be complex and not commonly used text or<br>nanging my password regularly. |

Click on option "Transaction" and sub menu "Subscriber Personal Details Update" (Please refer Figure 41)

| Authorize Request | Contribution Details | Security Account Details   | Subscriber Registration   | Grievance        | User Maintenance        | Views R          | eports     | Transaction /                            | Additional       | Reports (New)  | Master Download     | Dashboard         | Subscriber Dea | ctivation / Reac | ivation |
|-------------------|----------------------|----------------------------|---------------------------|------------------|-------------------------|------------------|------------|------------------------------------------|------------------|----------------|---------------------|-------------------|----------------|------------------|---------|
| CGMS BackOffice   | Nodal Offices Upload | Error Rectification Module | Exit Withdrawal Request   | Recruitment      | Monitoring Knov         | vledge Centre    | Down       | Authorize Transac                        | ction            |                |                     |                   |                |                  |         |
|                   |                      |                            |                           |                  |                         |                  |            | Tier-2 Activation                        |                  |                |                     |                   |                |                  |         |
|                   |                      |                            |                           |                  |                         |                  |            | Tier-2 to Tier-1<br>Switch(One Way S     | Switch)          |                |                     |                   |                |                  |         |
|                   |                      |                            |                           |                  |                         |                  |            | Update Subscriber<br>Details             | er Tier-2        |                |                     |                   |                |                  |         |
|                   |                      |                            |                           |                  | Welcome to Ce           | entral Records   | eeping.    | Subscriber Shifting                      | ng               |                |                     |                   |                |                  |         |
|                   |                      |                            |                           | Clief            | k hara ta viaw liat     | of Exit Claim I  | Do awa     | Authorize Subscrib<br>Shifting           | riber            |                |                     |                   |                |                  |         |
|                   |                      |                            |                           | Cilci            | K HEIE IO VIEW IISI     | OF EXIL GIAINT   | DS awa     | Authorize DDO Sh<br>Request              | lhift            |                |                     |                   |                |                  |         |
|                   |                      |                            | Subscriber is required to | purchase the a   | innuity at the time     | of Exit. To vie  | w annui    | DDO Shifting Req<br>Status View          | quest Bre        | e View Annuity | Quotes              |                   |                |                  |         |
|                   |                      |                            | Click here for            | details relate   | d to 'Voluntary C       | ontribution ir   | Tier I a   | Initiate Conditional<br>Withdrawal       | al or i          | Subscribers'   |                     |                   |                |                  |         |
|                   |                      | Information                | regarding online submiss  | ion of FATCA S   | Self-Certification in   | Subscribers      | login ma   | Verify Conditional                       | ur ur            | Subscribers. F | or details, Click h | ere               |                |                  |         |
|                   |                      |                            |                           | Click here       | for PFRDA Adviso        | ry on streamli   | ning of I  | Withdrawal Reque                         | iest<br>fication |                |                     |                   |                |                  |         |
|                   |                      |                            |                           |                  | NPS Operations O        | Guide PrAO/D     |            | FATCA File Upload                        | ad               |                |                     |                   |                |                  |         |
|                   |                      |                            |                           |                  | Nodal Offices           | Helpline No      | 1800-22    | FATCA File Status                        | IS               |                |                     |                   |                |                  |         |
|                   |                      |                            |                           |                  |                         |                  |            | Nodal Photo Signa<br>Upload              | nature           |                |                     |                   |                |                  |         |
|                   |                      |                            |                           |                  |                         |                  |            | Nodal Bank Detail<br>Update              | ils              |                |                     |                   |                |                  |         |
|                   |                      |                            |                           | Retí             | red lífe ka             | sahara,          | NPS        | Subscriber Bank D<br>Update              | Details          |                |                     |                   | latification   | 10               |         |
|                   |                      |                            | Home   Conta              | ct Us   System C | onfiguration / Best Vie | ewed   Entrust S | ecured   i | Authorize Subscrib<br>Shifting by Source | riber<br>se edr  | ressal Policy  |                     | Transaction Type  | Nouncation     | +I<br>Count      |         |
|                   |                      |                            |                           |                  |                         |                  |            | Verify Subscriber S                      | Shifting         |                |                     | Subscriber-Shifti | ing Source     | 1                |         |
|                   |                      |                            |                           |                  |                         |                  |            | MyWithdrawal<br>Authorization            |                  |                |                     | Authorization     | 1 1 1 1        |                  |         |
|                   |                      |                            |                           |                  |                         |                  |            | DDO Registration                         | n                |                |                     | Activ             | ate wind       | OWS              |         |
|                   |                      |                            |                           |                  |                         |                  |            | Subscriber Person<br>Details Update      | onal             |                |                     | GO TO             | Settings to a  | ictivate wi      |         |
| Figuro            | 71                   |                            |                           |                  |                         |                  |            |                                          |                  |                |                     |                   |                |                  |         |
| rigui e 2         | <u> </u>             |                            |                           |                  |                         |                  |            |                                          |                  |                |                     |                   |                |                  |         |
|                   |                      |                            |                           |                  |                         |                  |            |                                          |                  |                |                     |                   |                |                  |         |
|                   |                      |                            |                           |                  |                         |                  |            |                                          |                  |                |                     |                   |                |                  |         |

Classification: PublicVersion No. : 1.1Page: 29 of 49

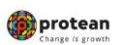

Click on option "Authorize", enter PRAN details and click on "Submit" (Please refer Figure 42)

(In case request is initiate by DDO office PAO/DTO office needs to verify the same before authorization)

| 0        | Initiate              | () Verify    | <ul> <li>Authorize</li> </ul> | O View Request Status |
|----------|-----------------------|--------------|-------------------------------|-----------------------|
| Personal | Details —             |              |                               |                       |
|          |                       |              |                               |                       |
|          | 0 always da da arrest | and Maranhan |                               |                       |
|          | Acknowledgeme         | ent Number   |                               |                       |
|          | PRAN                  |              | 110070199900                  |                       |
|          | From Date*            |              | DD/MM/YYYY                    |                       |
|          |                       |              |                               |                       |
|          | To Date*              |              | DD/MM/YYYYY                   |                       |

Figure 42

Existing details pending for authorization will be available on screen. Click on hyperlink acknowledgement number to check the details entered by maker. (Please refer figure 43)

| ersonal Details           | Update     | •               |             |           |                   |             |             |        |
|---------------------------|------------|-----------------|-------------|-----------|-------------------|-------------|-------------|--------|
| C                         | ) Initiate | C               | ) Verify    | C         | Authorize         | View Reques | st Status   |        |
| Authorize Persona         | al Details |                 |             |           |                   |             |             |        |
|                           |            |                 |             |           |                   |             |             |        |
|                           | Acknow     | /ledgement Numb | er          |           |                   |             |             |        |
|                           | DDAN       | -               |             |           |                   |             |             |        |
|                           | PRAN       |                 |             |           | 110070199900      |             |             |        |
|                           | From Da    | ate*            |             |           | DD/MM/YYYY        |             |             |        |
|                           | To Date    | *               |             |           | DD/MM/YYYY        |             |             |        |
|                           |            |                 | _           |           |                   |             |             |        |
|                           |            |                 | Su          | ubmit     | Reset             |             |             |        |
|                           | Paquact    |                 | Type of     | Maker     |                   |             | Last Action |        |
| Acknowledgement           |            | Downson of Com  | 1100 01     |           | Maker Entity Name | Status      | Taken       | Action |
| Acknowledgement<br>Number | Date       | Request For     | Transaction | Entity ID |                   |             |             |        |

Figure 43

| Classification: Public | Version No. : 1.1 | Page: 30 of 49 |
|------------------------|-------------------|----------------|
|                        |                   |                |

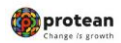

> The following details will appear on the screen (Refer figure 44)

|           | PRAN                   |           | 11007019                         | 99900                                          |          |
|-----------|------------------------|-----------|----------------------------------|------------------------------------------------|----------|
|           | Subscriber Name        |           | GXCZEE                           | T THNGH                                        |          |
| Details — |                        |           |                                  |                                                |          |
|           |                        |           |                                  |                                                |          |
|           | Acknowledgement N      | lumber    | 82708202                         | 2418051441                                     |          |
|           | Status                 |           | Initiated                        | By Nodal Entity                                |          |
|           | Date of Initiation     |           | 27-08-2024                       |                                                |          |
|           | Initiated By - Reg. No |           | 2000213                          |                                                |          |
|           | Initiated By - Name    |           | Sr. Accou<br>Sr. PO, N<br>Yamuna | unts Officer and<br>lorthern Railway,<br>Nagar |          |
|           | Click                  | c Here to | Check Det                        | ails                                           |          |
| Flow View |                        |           |                                  |                                                |          |
|           |                        |           |                                  |                                                |          |
|           |                        |           |                                  |                                                |          |
|           | itiator                | Nodal A   | uthorizer                        | c                                              | ompleted |
| Nodal In  |                        |           |                                  |                                                |          |
| Nodal Ir  |                        |           |                                  | Action Taken                                   | Remarks  |
| Nodal Ir  | User ID                | D         | ate                              |                                                |          |

> Nodal office can download and see document uploaded by maker to check the details entered. Click on **"Confirm".** (*Please refer Figure 45 and 46*)

|                                                      | O Initiate                                                              | ○ Verify                                                               | Authorize                                                                  | ○ View Request Status                                                                                                |
|------------------------------------------------------|-------------------------------------------------------------------------|------------------------------------------------------------------------|----------------------------------------------------------------------------|----------------------------------------------------------------------------------------------------|
| Personal Det                                         | ails to be Updated                                                      |                                                                        |                                                                            |                                                                                                    |
| PRAN : 11007                                         | 0199900                                                                 |                                                                        | Subscriber Name : G                                                        | XCZEET THNGH                                                                                                    |
| Date Of Birth                                        | 01/08/1990                                                              |                                                                        | Date Of Joining : 13/                                                      | 01/2007                                                                                                    |
| Date Of Retire                                       | ment : 31/05/2031                                                       |                                                                        |                                                                            |                                                                                                    |
| Change Type                                          | Existing Details                                                        | New Details                                                            | s Uploa                                                                    | ided Document                                                                                                    |
| Date Of Birth                                        | 01/08/1990                                                              | 19/03/1980                                                             |                                                                            |                                                                                                    |
| It is certified<br>available with<br>are verified by | d that Subscriber is emplo<br>us. Further necessary nam<br>this office. | ved with Nodal Office/Corpor<br>e change has been carried o<br>Confirm | rate and the details provided<br>out in service records of the S<br>Cancel | in this modification request are as per the service recor<br>Subscriber. The given details and the documents uploade |

Figure 44

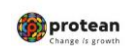

Back to Main Menu

Change in Subscriber's Personal Details by Nodal Office

|                                                                                    | <ul> <li>Initiate</li> </ul>                                         | Verify                             | /                                           | Authorize                                    | O View Request Status                                                                      |                                           |
|------------------------------------------------------------------------------------|----------------------------------------------------------------------|------------------------------------|---------------------------------------------|----------------------------------------------|--------------------------------------------------------------------------------------------|-------------------------------------------|
| Personal Deta                                                                      | ils to be Updated                                                    |                                    |                                             |                                              |                                                                                            |                                           |
| PRAN : 1100701                                                                     | 199900                                                               |                                    |                                             | Subscriber Na                                | ame : GXCZEET THNGH                                                                        |                                           |
| Date Of Birth : (                                                                  | 01/08/1990                                                           |                                    |                                             | Date Of Joinin                               | ng : 13/01/2007                                                                            |                                           |
| Date Of Retiren                                                                    | nent : 31/05/2031                                                    |                                    |                                             |                                              |                                                                                            |                                           |
| Change Type                                                                        | Existing Details                                                     |                                    | New Details                                 |                                              | Uploaded Document                                                                          |                                           |
| Date Of Birth                                                                      | 01/08/1990                                                           |                                    | 19/03/1980                                  |                                              | <b>.</b>                                                                                   |                                           |
| It is certified<br>available with us<br>are verified by the<br>are verified by the | that Subscriber is employ<br>s. Further necessary nam<br>nis office. | yed with Nodal (<br>e change has b | Office/Corporate ar<br>een carried out in s | nd the details poservice records<br>O Reject | rovided in this modification request are as<br>of the Subscriber. The given details and th | s per the service re<br>ne documents uplo |
|                                                                                    |                                                                      | Remar                              | ks                                          |                                              |                                                                                            |                                           |

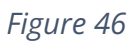

> The following screen will appear on successful authorization. (*Please refer Figure 47*)

| NSDL e-Gov                                          |               | ean                 |                        | National Pension System (I                            |
|-----------------------------------------------------|---------------|---------------------|------------------------|-------------------------------------------------------|
| ld: 111014700                                       |               | Request has been su | ccessfully Authorized. | Back to Ma                                            |
|                                                     | Requested For |                     |                        |                                                       |
| Personal Detai                                      | PRAN          |                     | 110070199900           |                                                       |
| 0                                                   | Subso         | riber Name          | GXCZEET THNGH          |                                                       |
| - Personal Details to                               |               |                     |                        |                                                       |
|                                                     | Details       |                     |                        |                                                       |
|                                                     | Ackno         | wledgement Number   | 82708202418051441      |                                                       |
| PRAN : 110070199900                                 | Status        | -<br>i              | Authorised             |                                                       |
| Date Of Birth : 01/08/1                             | Date of       | Authorization       | 27-08-2024             |                                                       |
| Date Of Retirement : 3                              | Autho         | rized By - Reg. No  | 3000045                |                                                       |
| Change Type                                         | Autho         | rized By - Name     | FA and CAO, Northen    |                                                       |
| Date Of Birth                                       | Addie         | nzed by - Name      | Railway, New Delhi     |                                                       |
|                                                     |               |                     | Dk.                    |                                                       |
| It is certified that Su<br>available with us. Furth | ,             |                     |                        | as per the service record<br>d the documents uploaded |
| are verified by this office.                        |               |                     |                        |                                                       |
|                                                     |               |                     |                        |                                                       |
|                                                     |               | Confirm             | Cancel                 |                                                       |
|                                                     |               |                     |                        |                                                       |
| ure 47                                              |               |                     |                        |                                                       |
|                                                     |               |                     |                        |                                                       |
| Classification: Pub                                 | lic           | Versio              | on No. : 1.1           | Page: 32 of 49                                        |

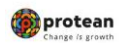

# > Status of request can be seen in CRA log in. (*Please refer Figure 48*).

|                 | Initiate  | 01             | /erify  |       | uthorize 💿 Vie | w Request Statu | 5           |      |
|-----------------|-----------|----------------|---------|-------|----------------|-----------------|-------------|------|
| iew Request Sta | atus ———  |                |         |       |                |                 |             |      |
|                 |           |                |         |       |                |                 |             |      |
|                 | Acknowled | lgement Number |         |       |                |                 |             |      |
|                 | PRAN      |                |         | 110   | 070199900      |                 |             |      |
|                 | Status    |                |         | s     | ELECT          | ~               |             |      |
|                 | From Date | •              |         | DD    | MM/YYYY        |                 |             |      |
|                 | To Date*  |                |         | DD    | /MM/YYYY       |                 |             |      |
|                 |           |                |         |       |                |                 |             |      |
|                 |           |                | Subm    | Res   | et             |                 |             |      |
|                 |           |                | Tuno of | Makor |                |                 | Last Action | Pend |

Figure 48

| Classification: Public Version No. : 1.1 |
|------------------------------------------|
|------------------------------------------|

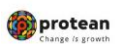

# 3. Date of Joining Change Request initiation by PAO/DTO/DDO

Date of Joining (DoJ) change request Initiated by **DDO** nodal office need to be **authorized** by PAO/DTO nodal office.

Date of Joining (DoJ) change request Initiated by nodal office PAO/DTO/PrAO/DTA user 1 can be authorized by PAO/DTO PrAO/DTA nodal office User 2.

# A. Change Request initiation by PAO/DTO

DDO/PAO office will log in to CRA portal <u>https://cra-nsdl.com/CRA/</u>. Enter "User ID" and password click on "Submit" (Please refer Figure 49)

| <b>protean</b><br>Change is growth                           | National Pension System (NPS)                                                                                                    |
|--------------------------------------------------------------|----------------------------------------------------------------------------------------------------|
| PFRDA has appointed Training agency to provide tr            | aining on NPS. Government Nodal officers can <u>Click here</u> , Corporates &                                                                                                    |
| Annual Transaction Statement on Email                        | Subscribers User ID Password                                                                                                    |
| Invest in NPS                                                | Enter Captcha (3) (4) + 4 =                                                                                                    |
| Activate Tier II Account Free 11                             | I understand that,     My User ID/PRAN & Password is confidential & not to be     disclosed,     number,     number, |
| FATCA Compliance                                             | I need to keep changing my password regularly.                                                                                                    |
| Annuity Quotes                                               | Submit           Reset Password         IPIN for eNPS         Help/Instructions for Login                                                                                                    |
| Subscriber Consent to share contact details with ASP         | Nodal Offices / Other Intermediaries                                                                                                    |
| Subscriber Registration/Photo-Signature Modification Request | Enter Captcha (2,1) + 8 5 35                                                                                                    |
| Status using Receipt Number                                  | <ul> <li>I understand that,</li> <li>My User ID/PRAN &amp; Password is confidential &amp; not to be disclosed.</li> <li>Password should be complex and not commonly used text or</li> </ul>                                                                                                    |
| My Withdrawal Utility                                        | I need to keep changing my password regularly.                                                                                                    |
| PRAN Card Dispatch Status                                    | Submit<br>Reset Password Help/Instructions for Login                                                                                                    |
| Figure 49                                                    |                                                                                                    |

Click on option "Transaction" and sub menu "Subscriber Personal Details Update" (Please refer Figure 50)

| Grievance User Maintenance Document Managemen | Views  | Transaction Dashboar                       | d Subscriber Deactivation / Reactivation   | CGMS BackOffice Master         | r Download No    | xdal Offices Upload | Exit Withdrawal Request | Recruitment Monitoring | Knowledge Centre |
|-----------------------------------------------|--------|--------------------------------------------|--------------------------------------------|--------------------------------|------------------|---------------------|-------------------------|------------------------|------------------|
| Authorize Request                             |        | Tier-2 Activation                          |                                            |                                |                  |                     |                         |                        |                  |
|                                               |        | Update Subscriber Tier-2<br>Details        |                                            |                                |                  |                     |                         |                        |                  |
|                                               |        | Subscriber Shifting                        |                                            |                                |                  |                     |                         |                        |                  |
|                                               |        | Authorize Subscriber<br>Shifting           |                                            |                                |                  |                     |                         |                        |                  |
|                                               |        | Capture DDO Shift<br>Request               | Welcome to Centra                          | I Recordkeeping Agency         |                  |                     |                         |                        |                  |
|                                               |        | Verify DDO Shift Request                   | Click here to view list of E:              | cit Claim IDs awaiting any ac  | ection           |                     |                         |                        |                  |
|                                               |        | DDO Shifting Request<br>Status View        | d to purchase the annuity at the time of E | xit. To view annuity quotes, p | please click her | e View Annuity Qu   | otes                    |                        |                  |
|                                               |        | Initiate Conditional                       | e for details related to 'Voluntary Contri | ibution in Tier Laccount by    | v Govt. Sector   | Subscribers'        |                         |                        |                  |
|                                               | Inform | Verify Conditional                         | mission of FATCA Self-Certification in Sut | oscribers login may be disse   | eminated to your | Subscribers. For d  | stalls, Click here      |                        |                  |
|                                               |        | FATCA Self Certification                   | Click here for PFRDA Advisory or           | streamlining of handling of    | f Exit cases     |                     |                         |                        |                  |
|                                               |        | Authorize Non-Financial                    | NPS Operations                             | Guide PAO/DTO DDO              |                  |                     |                         |                        |                  |
|                                               |        | FATCA File Upload                          | CRA Helpline for Nodal C                   | ffices 1800-222-081 (toll-fre  | ee)              |                     |                         |                        |                  |
|                                               |        | FATCA File Status                          |                                            |                                |                  |                     |                         |                        |                  |
|                                               |        | Subscriber Bank Details<br>Update          |                                            |                                |                  |                     |                         |                        |                  |
|                                               |        | Authorize Subscriber<br>Shifting by Source |                                            |                                |                  |                     |                         | Notification           | JT.              |
|                                               |        | Verify Subscriber Shifting                 |                                            |                                |                  |                     |                         |                        |                  |
|                                               |        | MyWithdrawal<br>Authorization              |                                            |                                |                  |                     | Subscriber-Si           | ifting Source 1        | ount             |
|                                               |        | DDO Registration                           | Detired life bo col                        |                                |                  |                     | Authorization           |                        |                  |
|                                               |        | Subscriber Personal<br>Details Update      | Recured lite Ru su                         | nuru, NPS numu                 | eru              |                     |                         | •                      |                  |
| Figure 50                                     |        |                                            |                                            |                                |                  |                     |                         |                        |                  |
| estification: Public                          |        |                                            | Ve                                         | rsion No                       | • 1 1            |                     |                         |                        | 2200.3           |

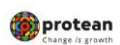

> Click on option "Initiate" and Enter PRAN. Click on "Submit" (Please refer Figure 51)

|                | Initiate          | O Verify                    | ○ Authorize  | O View Request Status |  |
|----------------|-------------------|-----------------------------|--------------|-----------------------|--|
| Update Persona | l Details ——      |                             |              |                       |  |
|                |                   |                             |              |                       |  |
|                |                   |                             |              |                       |  |
|                | Permanent Retirem | nent Account Number (PRAN)* | 110040770618 |                       |  |
|                |                   |                             |              |                       |  |
|                |                   |                             |              |                       |  |

Figure 51

 CRA system will display current details present in given PRAN and to edit the same click on "Edit" (Please refer Figure 52)

|              | Initiate           | ○ Verify | Authorize         | O View Request Status |
|--------------|--------------------|----------|-------------------|-----------------------|
| Existing Per | sonal Details ——   |          |                   |                       |
|              | PRAN               |          | 110040770618      |                       |
|              | Subscriber's Name  | )        | A SHWIN VIJAY LIM | AYE                   |
|              | Date Of Birth      |          | 24/03/1984        |                       |
|              | Date Of Joining    |          | 02/07/2009        |                       |
|              | Date Of Retirement | t        | 31/03/2044        |                       |
|              |                    | Edit     | Cancel            |                       |
| gure 52      |                    |          |                   |                       |
|              |                    |          |                   |                       |
| sification   | Public             | Ve       | rsion No · 1 1    | Page 3                |

| (B)            |                  |
|----------------|------------------|
| ( <b>())</b> ) | protean          |
| A. 10          | Change is growth |

Select the Change Type, "Date of Joining". Select supporting proof form available list and Upload document. Tick the declaration. Click on "Submit" (Please refer Figure 53 and 54).

| New Per    | eonal Detr      | ) Initiate          |           | O Verify            |                 | <ul> <li>Authorize</li> </ul> | 9             | O View R        | equest Status |                    |
|------------|-----------------|---------------------|-----------|---------------------|-----------------|-------------------------------|---------------|-----------------|---------------|--------------------|
| F          | PRAN: 11        | 10040770618         |           |                     |                 | Si                            | ubscriber Na  | ıme: ASH        | WIN VIJAY LI  | IMAYE              |
| Change Typ | e               | Existing Va         | lue       | New Value           |                 | Reason for C                  | Change        | Document Ty     | rpe           | Upload Document    |
|            |                 |                     |           | ASHWIN              |                 |                               |               |                 |               |                    |
| Subscrit   | oer's Name      | A SHWIN V<br>LIMAYE | IJAY      | VIJAY               |                 | SELECT-                       | v             |                 |               |                    |
|            |                 |                     |           | LIMAYE              |                 |                               |               |                 |               |                    |
|            |                 |                     |           |                     |                 |                               |               |                 |               |                    |
|            | Change Type     | 2                   | Existi    | ng Value            | New Value       |                               | Document T    | уре             | Upload Doci   | ument              |
|            | O Date Of B     | irth                | 24/03     | 1984                | 24/03/1984      | 4 📰                           | SELECT        | v               | Choose File   | No fisen           |
|            | Date Of Jo      | oining              | 02/07     | 2009                | 02/07/2008      | 3 📑                           | SELECT        | - ~             | Choose File   | e No fisen         |
|            | O Date Of R     | etirement           | 31/03     | 2044                | 31/03/2044      | 4 📑                           | SELECT        |                 | File          | e No fisen         |
|            |                 |                     |           |                     |                 |                               | EMPLOYE       | MENT/OFFER      |               |                    |
| Note : D   | ocument shou    | uld be in *.jpe     | g, *.jpg, | *.png, or *.pdf for | mat and size of | document sho                  | ould be betwe | en 2KB to 5M    | В.            |                    |
|            | ortified that S | Subscriber is a     | employe   | d with Nodal Offi   | ce/Corporate a  | nd the details                | provided in t | his modificatio | n request are | as per the service |

| Change Typ | nge Type Existing Value New Value |          | New Value |            | Reason for C                          | hange   | Document Ty | pe                   | Upload Docur | nent       |  |
|------------|-----------------------------------|----------|-----------|------------|---------------------------------------|---------|-------------|----------------------|--------------|------------|--|
|            | ASHWIN VIJAY                      |          | ASHWIN    |            |                                       |         |             |                      |              |            |  |
| Subscril   | ber's Name                        |          | JAY       | VIJAY      |                                       | SELECT- | ~ ~         |                      |              |            |  |
|            |                                   |          |           | LIMAYE     |                                       |         |             |                      |              |            |  |
|            |                                   |          |           |            |                                       |         |             |                      |              |            |  |
|            | Change Type                       |          | Existin   | g Value    | New Value                             |         | Document T  | ype                  | Upload Doc   | ument      |  |
|            | Date Of Birth 24/03/1984          |          | 1984      | 24/03/1984 | 1                                     | SELECT  | ~           | Choose File No fisen |              |            |  |
|            | Date Of Jo                        | ining    | 02/07/2   | 2009       | 02/07/2008                            | 3 📰     | APPOINT     | MENT/OF 🗸            | Choose Fil   | e No fisen |  |
|            | <ul> <li>Date Of Re</li> </ul>    | tirement | 31/03/2   | 2044       | 31/03/2044                            | 4 📰     | SELECT      | ~                    | Choose Fil   | e No fisen |  |
|            |                                   |          |           |            | Submit                                | Cancel  |             |                      |              |            |  |
| rure 54    | 1                                 |          |           |            |                                       |         |             |                      |              |            |  |
|            |                                   |          |           |            |                                       |         |             |                      |              |            |  |
|            | : Ci 4 i                          | - Dubli  |           |            | · · · · · · · · · · · · · · · · · · · |         | 1- 11       |                      |              |            |  |

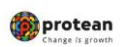

> Updated DoJ will be visible on screen click on "Confirm" to proceed. (*Please refer Figure 55*).

| Initiate                                                                                               | O Verify                                                                               | O Authorize                                                                                              | O View Request Status                                                                                                    |  |  |  |  |
|----------------------------------------------------------------------------------------------------|----------------------------------------------------------------------------------------|----------------------------------------------------------------------------------------------------|----------------------------------------------------------------------------------------------------|--|--|--|--|
| ew Personal Detai                                                                                      | w Personal Details                                                                     |                                                                                                    |                                                                                                    |  |  |  |  |
| RAN : 110040770618                                                                                     |                                                                                        | Subscriber Na                                                                                            | ame : ASHWIN VIJAY LIMAYE                                                                                                    |  |  |  |  |
| Date Of Birth : 24/03/19                                                                               | 984                                                                                    | Date Of Joinin                                                                                           | ng : 02/07/2009                                                                                                    |  |  |  |  |
| Date Of Retirement : 3                                                                                 | 1/03/2044                                                                              |                                                                                                    |                                                                                                    |  |  |  |  |
| Change Type                                                                                            | Existing Details                                                                       | New Details                                                                                              | Uploaded Document                                                                                                    |  |  |  |  |
| change type                                                                                            | -                                                                                      |                                                                                                    |                                                                                                    |  |  |  |  |
| Date Of Joining                                                                                        | 02/07/2009                                                                             | 02/07/2008                                                                                               |                                                                                                    |  |  |  |  |
| Date Of Joining<br>It is certified that Su<br>available with us. Furth<br>are verified by this office  | 02/07/2009<br>ibscriber is employed with Nodal<br>er necessary name change has b<br>e. | 02/07/2008<br>Office/Corporate and the details preeen carried out in service records<br>Confirm Cancel   | vovided in this modification request are as per the service record of the Subscriber. The given details and the documents uploaded   |  |  |  |  |
| Date Of Joining<br>It is certified that Su<br>available with us. Furth-<br>are verified by this office | 02/07/2009<br>ibscriber is employed with Nodal<br>er necessary name change has b<br>e. | 02/07/2008<br>Office/Corporate and the details p<br>een carried out in service records<br>Confirm Cancel | E rovided in this modification request are as per the service record of the Subscriber. The given details and the documents uploaded |  |  |  |  |

Figure 55

Details will be saved successfully and acknowledgement number will be visible on screen. (*Please refer Figure 56*).

| F                       | Request Raised For     |                                                                    |                                                     |
|-------------------------|------------------------|--------------------------------------------------------------------|-----------------------------------------------------|
| sonal I                 | PRAN                   | 110040770618                                                       |                                                     |
| e                       | Subscriber Name        | ASHWIN VIJAY LIMAYE                                                | us                                                  |
| ew Personi              | Maker Details          |                                                                    |                                                     |
| PRAN : 11004            | Acknowledgement Number | 82608202418051423                                                  |                                                     |
| Date Of Birth           | Status                 | Initiated By Nodal Entity                                          |                                                     |
| Date Of Retire          | Date of Initiation     | 26-08-2024                                                         |                                                     |
|                         | Initiated By - Reg. No | 2000213                                                            |                                                     |
| Change Ty               | Initiated By - Name    | Sr. Accounts Officer and Sr. PO,<br>Northern Railway, Yamuna Nagar | ent                                                 |
| Date Of Join            |                        | Ok                                                                 | as per the service record<br>the documents uploaded |
| ne venned by this offic | с<br>С                 | onfirm                                                             |                                                     |
|                         |                        |                                                                    |                                                     |

| Classification: Public | Version No. : 1.1 | Page: 37 of 49 |
|------------------------|-------------------|----------------|
|                        |                   |                |

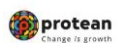

# **B.** Authorization by PAO/DTO/PrAO/DTA Office

Date of Joining (DoJ) change request Initiated by nodal office PAO/DTO/PrAO/DTA user 1 can be authorized by PAO/DTO PrAO/DTA nodal office User 2. PAO/DTO/PrAO/DTA office will log in to CRA portal <u>https://cra-nsdl.com/CRA/</u>. Enter **"User ID"** and password click on **"Submit"** (*Please refer Figure 57*)

|                                                              |                                                    | Subscribe         | ers                       |
|--------------------------------------------------------------|----------------------------------------------------|-------------------|---------------------------|
| Annual Transaction Statement on Email                        | User ID                                            |                   |                           |
|                                                              | Password                                           |                   |                           |
| Invest in NPS                                                | Enter Captcha                                      | 34+4              | PÐ                        |
|                                                              | I understand t                                     | that,             |                           |
| Activate Tier II Account Free 11                             | <ul> <li>My User ID/PRAN<br/>disclosed.</li> </ul> | & Password is co  | nfidential & not to be    |
|                                                              | <ul> <li>Password should in<br/>number.</li> </ul> | be complex and no | ot commonly used text or  |
| EATCA Course                                                 | <ul> <li>I need to keep cha</li> </ul>             | anging my passwo  | rd regularly.             |
| PArca compliance                                             |                                                    | Submit            |                           |
|                                                              | Reset Password IF                                  | PIN for eNPS      | Help/Instructions for L   |
| Annuity Quotes                                               |                                                    |                   |                           |
|                                                              | Nodal Offic                                        | ces / Other       | Intermediaries            |
| Subscriber Consent to share contact details with ASP         | I-PIN                                              |                   | O Digital Certifica       |
|                                                              | User ID                                            | 1001023900        |                           |
|                                                              | Password                                           |                   | MdC                       |
| Subscriber Registration/Photo-Signature Modification Request | Enter Captoha                                      | (2) D + 9         | <u>se</u>                 |
|                                                              | I understand t                                     | that,             |                           |
| Status using Receipt Number                                  | My User ID/PRAN                                    | & Password is co  | nfidential & not to be    |
|                                                              | <ul> <li>Password should I</li> </ul>              | be complex and no | ot commonly used text or  |
|                                                              | <ul> <li>I need to keep cha</li> </ul>             | anging my passwo  | rd regularly.             |
| My Withdrawal Utility                                        |                                                    |                   |                           |
|                                                              |                                                    | Submit            |                           |
|                                                              | Reset Password                                     |                   | Help/Instructions for Log |

Click on option **"Transaction"** and sub menu **"Subscriber Personal Details Update"** (*Please refer Figure 58*)

| Renonze Request. Commonon Detains accornity. Account Detains addischoel Registration. Onevance: Oser Manino    | tenance Views Reports               | Transaction Addition                       | nal Reports (New) Master   | r Download Das      | shboard | Subscriber Deactivation / Reactivation | CGMS BackOffice |
|----------------------------------------------------------------------------------------------------|-------------------------------------|--------------------------------------------|----------------------------|---------------------|---------|----------------------------------------|-----------------|
| odal Offices Upload Error Rectification Module Exit Withdrawal Request Recruitment Monitoring Knowledge Centre | Download Transact Onlin             | Authorize Transaction                      |                            |                     |         |                                        |                 |
|                                                                                                    |                                     | Tier-2 Activation                          |                            |                     |         |                                        |                 |
|                                                                                                    |                                     | Switch(One Way Switch)                     |                            |                     |         |                                        |                 |
|                                                                                                    |                                     | Update Subscriber Tier-2<br>Details        |                            |                     |         |                                        |                 |
|                                                                                                    | Welcome to Central Reco             | Subscriber Shifting                        |                            |                     |         |                                        |                 |
|                                                                                                    |                                     | Authorize Subscriber<br>Shifting           |                            |                     |         |                                        |                 |
| Click                                                                                                    | here to view list of Exit Clair     | Authorize DDO Shift<br>Request             | n                          |                     |         |                                        |                 |
| Subscriber is required to purchase the an                                                                      | nnuity at the time of Exit. To v    | DDO Shifting Request<br>Status View        | se click here View Annui   | uity Quotes         |         |                                        |                 |
| Click here for details related                                                                                 | I to 'Voluntary Contribution        | Initiate Conditional<br>Withdrawal         | ovt. Sector Subscribers'   | e'                  |         |                                        |                 |
| Information regarding online submission of FATCA Se                                                            | elf-Certification in Subscribe      | Verify Conditional                         | ated to your Subscribers.  | . For details, Clic | k here  |                                        |                 |
| Click here for                                                                                                 | or PFRDA Advisory on stream         | FATCA Self Certification                   | t cases                    |                     |         |                                        |                 |
| N                                                                                                    | VPS Operations Guide PrAO           | FATCA File Upload                          |                            |                     |         |                                        |                 |
|                                                                                                    | Nodal Offices Helpline N            | FATCA File Status                          |                            |                     |         |                                        |                 |
|                                                                                                    |                                     | Nodal Photo Signature<br>Upload            |                            |                     |         |                                        |                 |
|                                                                                                    |                                     | Nodal Bank Details<br>Update               |                            |                     |         |                                        |                 |
|                                                                                                    |                                     | Subscriber Bank Details<br>Update          |                            |                     |         |                                        |                 |
|                                                                                                    |                                     | Authorize Subscriber<br>Shifting by Source |                            |                     |         |                                        |                 |
|                                                                                                    |                                     | Verify Subscriber Shifting                 |                            |                     |         |                                        |                 |
|                                                                                                    |                                     | MyWthdrawal<br>Authorization               |                            |                     |         |                                        |                 |
| Retiv                                                                                                    | red lífe ka sahara                  | DDO Registration                           |                            |                     |         |                                        |                 |
|                                                                                                    |                                     | Subscriber Personal<br>Details Undate      |                            |                     |         |                                        |                 |
| Home   Contact Us   System Cor                                                                                 | Infiguration / Best Viewed   Entrus | Details Optiale                            | irievance Redressal Policy |                     |         |                                        |                 |
| Figure 58                                                                                                    |                                     |                                            |                            |                     |         |                                        |                 |
| rigure 50                                                                                                    |                                     |                                            |                            |                     |         |                                        |                 |
|                                                                                                    |                                     |                                            |                            |                     |         |                                        |                 |
|                                                                                                    |                                     |                                            |                            |                     |         |                                        |                 |
|                                                                                                    |                                     |                                            |                            |                     |         |                                        |                 |
|                                                                                                    |                                     |                                            |                            |                     |         |                                        |                 |
|                                                                                                    |                                     |                                            |                            |                     |         |                                        |                 |
|                                                                                                    |                                     |                                            |                            |                     |         |                                        |                 |
|                                                                                                    |                                     |                                            |                            |                     |         |                                        |                 |
|                                                                                                    |                                     |                                            |                            |                     |         |                                        |                 |
|                                                                                                    |                                     |                                            |                            |                     |         |                                        |                 |
| Classification: Public                                                                                         | l Ve                                | ersion No                                  | o.:1.1                     |                     |         | P                                      | age: 38 c       |
|                                                                                                    |                                     |                                            |                            |                     |         |                                        | -               |
|                                                                                                    |                                     |                                            |                            |                     |         |                                        |                 |
|                                                                                                    |                                     |                                            |                            |                     |         |                                        |                 |

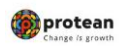

Change in Subscriber's Personal Details by Nodal Office

Click on option "Authorize", enter PRAN details and click on "Submit" (Please refer Figure 59)

|                   | <ul> <li>Initiate</li> </ul> | ○ Verify                      | Authorize                   | O View Request Status |
|-------------------|------------------------------|-------------------------------|-----------------------------|-----------------------|
| uthorize Perso    | onal Details ——              |                               |                             |                       |
|                   |                              |                               |                             |                       |
|                   | Acknowledgem                 | ent Number                    |                             |                       |
|                   | PRAN                         |                               | 110040770618                |                       |
|                   | From Date*                   |                               | DD/MM/YYYY                  |                       |
|                   | To Date*                     |                               | DD/MM/YYYY                  |                       |
|                   |                              | Subr                          | mit Reset                   |                       |
| lote              |                              |                               |                             |                       |
| From Date and To  | Date will be the reque       | st capture date of Personal D | etails Change.              |                       |
| Enter any one sea | rch criteria, Either Ackı    | nowledgment Number or PRA     | AN or from Date and to Date |                       |

Existing details pending for authorization will be available on screen. Click on hyperlink acknowledgement number to check the details entered by maker. Nodal office can download and see document uploaded by maker to check the details entered. Click on "Accept". Also tick declaration (*Please refer figure 60 and 61*)

| 0                                                                                                    | <ul> <li>Initiate</li> </ul>                                              | 0                                                                    | Verify                                                                   |                                                  | Authorize                                                                                                    | /iew Reques       | t Status                                             |                          |
|----------------------------------------------------------------------------------------------------|---------------------------------------------------------------------------|----------------------------------------------------------------------|--------------------------------------------------------------------------|--------------------------------------------------|----------------------------------------------------------------------------------------------------|-------------------|------------------------------------------------------|--------------------------|
| uthorize Person                                                                                               | al Details                                                                |                                                                      |                                                                          |                                                  |                                                                                                    |                   |                                                      |                          |
|                                                                                                    | Acknow                                                                    | ledgement Numbe                                                      | er                                                                       |                                                  |                                                                                                    |                   |                                                      |                          |
|                                                                                                    | PRAN                                                                      |                                                                      |                                                                          |                                                  | 110040770618                                                                                                    |                   |                                                      |                          |
|                                                                                                    | From Da                                                                   | ate*                                                                 |                                                                          |                                                  | DD/MM/YYYY                                                                                                    |                   |                                                      |                          |
|                                                                                                    | To Date                                                                   | *                                                                    |                                                                          |                                                  | DD/MM/YYYY                                                                                                    |                   |                                                      |                          |
|                                                                                                    |                                                                           |                                                                      |                                                                          |                                                  |                                                                                                    |                   |                                                      |                          |
| Acknowledgement                                                                                               | Request                                                                   |                                                                      | Type of                                                                  | Maker                                            |                                                                                                    |                   | Last Action                                          |                          |
| Acknowledgement<br>Number<br>2608202418051423                                                                 | Request<br>Date<br>26-08-                                                 | Request For                                                          | Type of<br>Transaction<br>Modified                                       | Maker<br>Entity ID                               | Maker Entity Name<br>Sr. Accounts Officer and<br>Sr. PO. Northern Railway.                                             | Status<br>Pending | Last Action<br>Taken<br>Initiated By                 | Action                   |
| Acknowledgement<br>Number<br>2608202418051423                                                                 | Request<br>Date<br>26-08-<br>2024                                         | Request For                                                          | Type of<br>Transaction<br>Modified                                       | Maker<br>Entity ID<br>10010254                   | Maker Entity Name<br>Sr. Accounts Officer and<br>Sr. PO, Northern Railway,<br>Yamuna Nagar                             | Status<br>Pending | Last Action<br>Taken<br>Initiated By<br>Nodal Entity | Action                   |
| Acknowledgement<br>Number<br>2608202418051423<br>Code<br>From Date and To Da<br>Enter any one search          | Request<br>Date<br>26-08-<br>2024<br>atte will be the<br>o criteria, Eith | Request For<br>110040770618<br>e request capture<br>ner Acknowledgmo | Type of<br>Transaction<br>Modified<br>date of Persona<br>ent Number or F | Maker<br>Entity ID<br>10010254<br>al Details Cha | Maker Entity Name<br>Sr. Accounts Officer and<br>Sr. PO, Northern Railway,<br>Yamuna Nagar                             | Status<br>Pending | Last Action<br>Taken<br>Initiated By<br>Nodal Entity | Action<br>Approve/Reject |
| Acknowledgement<br>Number<br>2608202418051423<br>ote<br>From Date and To Da<br>Enter any one search<br>Tre 60 | Request<br>Date<br>26-08-<br>2024<br>the will be the<br>o criteria, Eith  | Request For<br>110040770618<br>e request capture<br>her Acknowledgmo | Type of<br>Transaction<br>Modified<br>date of Persona<br>ent Number or F | Maker<br>Entity ID<br>10010254<br>In Details Cha | Maker Entity Name<br>Sr. Accounts Officer and<br>Sr. PO, Northern Railway,<br>Yamuna Nagar<br>nge.<br>Date and to Date | Status<br>Pending | Last Action<br>Taken<br>Initiated By<br>Nodal Entity | Action<br>Approve/Reject |

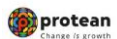

| Personal Deta                                                                  | ils Up                          | odate                                            |                                             |                                        |                                                                |                                                                         |  |  |
|--------------------------------------------------------------------------------|---------------------------------|--------------------------------------------------|---------------------------------------------|----------------------------------------|----------------------------------------------------------------|-------------------------------------------------------------------------|--|--|
| C                                                                              | ) Initiate                      | ⊖ Verif                                          | ý                                           | Authorize                              | O View Requ                                                    | iest Status                                                             |  |  |
| Personal Details to be Updated                                                 |                                 |                                                  |                                             |                                        |                                                                |                                                                         |  |  |
| PRAN : 11004077061                                                             | PRAN : 110040770618             |                                                  |                                             | Subscriber Name : A SHWIN VIJAY LIMAYE |                                                                |                                                                         |  |  |
| Date Of Birth : 24/03/                                                         | 1984                            |                                                  |                                             | Date Of Joinin                         | g : 02/07/2009                                                 |                                                                         |  |  |
| Date Of Retirement :                                                           | 31/03/204                       | 4                                                |                                             |                                        |                                                                |                                                                         |  |  |
| Change Type                                                                    | Existing                        | Details                                          | New Details                                 |                                        | Uploaded Document                                              |                                                                         |  |  |
| Date Of Joining                                                                | 02/07/20                        | )9                                               | 02/07/2008                                  |                                        | <b>.</b>                                                       |                                                                         |  |  |
| It is certified that S<br>available with us. Furt<br>are verified by this offi | Subscriber<br>her necess<br>ce. | is employed with Nodal<br>sary name change has b | Office/Corporate an<br>een carried out in s | d the details p<br>ervice records      | rovided in this modification r<br>of the Subscriber. The given | equest are as per the service record details and the documents uploaded |  |  |
|                                                                                |                                 |                                                  | Accept                                      | ○ Reject                               |                                                                |                                                                         |  |  |
| Remark                                                                         |                                 |                                                  | ks                                          |                                        |                                                                |                                                                         |  |  |
| Approv                                                                         |                                 |                                                  |                                             | Back                                   |                                                                |                                                                         |  |  |
| igure 61                                                                       |                                 |                                                  |                                             |                                        |                                                                |                                                                         |  |  |

Nodal office needs to verify confirmation screen and Click on "Confirm" (Please refer figure
 62)

| Pe  | ersonal Deta                                                                                                    | ils Update                                                          |                                                                           |                                                |                                                                                                    |
|-----|----------------------------------------------------------------------------------------------------|---------------------------------------------------------------------|---------------------------------------------------------------------------|------------------------------------------------|----------------------------------------------------------------------------------------------------|
|     | C                                                                                                    | ) Initiate                                                          | /erify @                                                                  | Authorize                                      | O View Request Status                                                                                            |
|     | Personal Details to                                                                                              | be Updated                                                          |                                                                           |                                                |                                                                                                    |
|     |                                                                                                    |                                                                     |                                                                           |                                                |                                                                                                    |
|     | PRAN : 110040770618                                                                                              | 8                                                                   | Sut                                                                       | oscriber Name : A SH                           | IWIN VIJAY LIMAYE                                                                                                |
|     | Date Of Birth : 24/03/                                                                                           | 1984                                                                | Dat                                                                       | e Of Joining : 02/07/                          | 2009                                                                                                    |
|     | Date Of Retirement :                                                                                             | 31/03/2044                                                          |                                                                           |                                                |                                                                                                    |
| C   | Change Type                                                                                                    | Existing Details                                                    | New Details                                                               | Uploade                                        | d Document                                                                                                    |
| C   | ate Of Joining                                                                                                   | 02/07/2009                                                          | 02/07/2008                                                                |                                                |                                                                                                    |
|     | It is certified that S<br>available with us. Furth<br>are verified by this office<br>are verified by this office | ubscriber is employed with No<br>her necessary name change h<br>ce. | dal Office/Corporate and th<br>as been carried out in servi<br>Confirm Ca | e details provided in<br>ce records of the Sub | this modification request are as per the service record<br>scriber. The given details and the documents uploaded |
| igi | ure 62                                                                                                    |                                                                     |                                                                           |                                                |                                                                                                    |
|     | Classification                                                                                                   | n: Public                                                           | Versio                                                                    | on No. : 1.1                                   | Page: 40 of 49                                                                                                   |

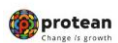

> The following screen will appear on successful authorization. (*Please refer Figure 63*)

| manual Data              | Requested |                         |                                           |                           |
|--------------------------|-----------|-------------------------|-------------------------------------------|---------------------------|
| ersonal Detai            |           | PRAN                    | 110040770618                              |                           |
| 0                        |           | Subscriber Name         | A SHWIN VIJAY LIMAYE                      |                           |
| ersonal Details to       | Oetails — |                         |                                           |                           |
|                          |           |                         |                                           |                           |
|                          |           | Acknowledgement Number  | 82608202418051423                         |                           |
| PRAN: 110040770618       |           | Status                  | Authorised                                |                           |
| Date Of Birth : 24/03/1  |           | Date of Authorization   | 26-08-2024                                |                           |
| Date Of Retirement : 3   |           | Authorized By - Reg. No | 3000045                                   |                           |
| hange Type               |           | Authorized By - Name    | FA and CAO, Northen<br>Railway, New Delhi |                           |
| Date Of Joining          |           |                         |                                           |                           |
| It is certified that Su  |           |                         | Dk                                        | as per the service record |
| available with us. Eurth |           |                         |                                           | d the documents uploaded  |

Figure 63

> Status of request can be seen in CRA log in. (*Please refer Figure 64*).

|                             | PRAN<br>Status  |              |                        | 110                | 040770618                                                             |          |                               |          |
|-----------------------------|-----------------|--------------|------------------------|--------------------|-----------------------------------------------------------------------|----------|-------------------------------|----------|
|                             | Status          |              |                        |                    |                                                                       |          |                               |          |
|                             | Status          |              |                        |                    | ELECT                                                                 |          |                               |          |
|                             | From Date       | ×            |                        | DD                 | /MM/YYYY                                                              |          |                               |          |
|                             | To Date*        |              |                        | DD                 | MMAYYYY                                                               |          |                               |          |
| <u>82308202418051326</u> 23 | 3-08-2024       | 110040770618 | Modification           | 10010254           | Sr. Accounts Officer<br>and Sr. PO, Northern<br>Railway, Yamuna Nagar | Accepted | Authorized by<br>Nodal Office | N        |
| Acknowledgement<br>Number   | Request<br>Date | Request For  | Type of<br>Transaction | Maker<br>Entity ID | Maker Entity Name<br>Sr. Accounts Officer                             | Status   | Last Action<br>Taken          | Pen<br>W |
| 82608202418051423 26        | 6-08-2024       | 110040770618 | Modification           | 10010254           | Sr. Accounts Officer<br>and Sr. PO, Northern<br>Railway, Yamuna Nagar | Accepted | Completed                     | N        |

Classification: Public

Version No. : 1.1

Page: 41 of 49

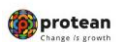

#### 4. Modification in Date of Retirement:

Date of Retirement (DoR) change request Initiated by **DDO** nodal office need to be **authorized** by PAO/DTO nodal office.

Date of Retirement (DoR) change request Initiated by nodal office PAO/DTO/PrAO/DTA user 1 can be authorized by PAO/DTO PrAO/DTA nodal office User 2.

#### A. Change Request initiation by PAO/DTO

DDO/PAO office will log in to CRA portal <u>https://cra-nsdl.com/CRA/</u>. Enter "User ID" and password click on "Submit" (Please refer Figure 65)

| protean<br>Change is growth                                  | National Pension System (NPS)                                                                                                    |
|--------------------------------------------------------------|----------------------------------------------------------------------------------------------------|
| PFRDA has appointed Training agency to provide tra           | aining on NPS. Government Nodal officers can <u>Click here</u> , Corporates &                                                                                                    |
| Annual Transaction Statement on Email                        | Subscribers User ID Password                                                                                                    |
| Invest in NPS                                                | Enter Captcha                                                                                                    |
| Activate Tier II Account Free !!                             | <ul> <li>I understand that,</li> <li>My User ID/PRAN &amp; Password is confidential &amp; not to be<br/>disclosed.</li> <li>Password should be complex and not commonly used text or<br/>number.</li> </ul> |
| FATCA Compliance                                             | I need to keep changing my password regularly.                                                                                                    |
| Annuity Quotes                                               | Reset Password IPIN for eNPS Help/Instructions for Login                                                                                                    |
| Subscriber Consent to share contact details with ASP         | Nodal Offices / Other Intermediaries  User ID  Password  Oigital Certificate                                                                                                    |
| Subscriber Registration/Photo-Signature Modification Request | Enter Captoha (2) 1) + 8 2 35                                                                                                    |
| Status using Receipt Number                                  | <ul> <li>I understand that,</li> <li>My User ID/PRAN &amp; Password is confidential &amp; not to be disclosed.</li> <li>Password should be complex and not commonly used text or</li> </ul>                 |
| My Withdrawal Utility                                        | I need to keep changing my password regularly.                                                                                                    |
| PRAN Card Dispatch Status                                    | Submit<br>Reset Password Hele/Instructions for Login                                                                                                    |
| Figure 65                                                    |                                                                                                    |

Click on option "Transaction" and sub menu "Subscriber Personal Details Update" (Please refer Figure 66)

| Grievance User Maintenance Document Management | Views   | Transaction Dashboa                        | rd Subscriber Deactivation / Reactivation  | CGMS BackOffice Master Download            | Nodal Offices Upload     | Exit Withdrawal Request        | Recruitment Monitoring    | Knowledge Centre |
|------------------------------------------------|---------|--------------------------------------------|--------------------------------------------|--------------------------------------------|--------------------------|--------------------------------|---------------------------|------------------|
| Authorize Request                              |         | Tier-2 Activation                          |                                            |                                            |                          |                                |                           |                  |
|                                                |         | Update Subscriber Tier-2<br>Details        |                                            |                                            |                          |                                |                           |                  |
|                                                |         | Subscriber Shifting                        |                                            |                                            |                          |                                |                           |                  |
|                                                |         | Authorize Subscriber<br>Shifting           |                                            |                                            |                          |                                |                           |                  |
|                                                |         | Capture DDO Shift<br>Request               | Welcome to Centr                           | ral Recordkeeping Agency                   |                          |                                |                           |                  |
|                                                |         | Verify DDO Shift Request                   | Click here to view list of                 | Exit Claim ID's awaiting any action        |                          |                                |                           |                  |
|                                                |         | DDO Shifting Request<br>Status View        | ed to purchase the annuity at the time of  | Exit. To view annuity quotes, please click | here View Annuity Qu     | otes                           |                           |                  |
|                                                |         | Initiate Conditional<br>Withdrawal         | e for details related to 'Voluntary Con    | tribution in Tier I account by Govt. Sec   | tor Subscribers'         |                                |                           |                  |
|                                                | Informa | Verify Conditional<br>Withdrawal Request   | bmission of FATCA Self-Certification in Se | ubscribers login may be disseminated to    | your Subscribers. For de | tails, Click here              |                           |                  |
|                                                |         | FATCA Self Certification                   | Click here for PFRDA Advisory              | on streamlining of handling of Exit cases  |                          |                                |                           |                  |
|                                                |         | Authorize Non-Financial<br>Transactions    | NPS Operation                              | s Guide PAO/DTO DDO                        |                          |                                |                           |                  |
|                                                |         | FATCA File Upload                          | CRA Helpline for Nodal                     | Offices 1800-222-081 (toll-free)           |                          |                                |                           |                  |
|                                                |         | FATCA File Status                          |                                            |                                            |                          |                                |                           |                  |
|                                                |         | Subscriber Bank Details<br>Update          |                                            |                                            |                          |                                |                           |                  |
|                                                |         | Authorize Subscriber<br>Shifting by Source |                                            |                                            |                          |                                | Notification              | 11               |
|                                                |         | Verify Subscriber Shifting                 |                                            |                                            |                          |                                |                           |                  |
|                                                |         | MyWithdrawal<br>Authorization              |                                            |                                            |                          | Transaction T<br>Subscriber-Sh | rpe Ci<br>ifting Source 1 | unt              |
|                                                |         | DDO Registration                           | Detived life bo co                         |                                            |                          | Authorization                  |                           |                  |
|                                                |         | Subscriber Personal<br>Details Update      | Rectiren tille ien si                      | anuru, 1983 numuru                         |                          |                                | •                         |                  |
| Eigura 66                                      |         |                                            |                                            |                                            |                          |                                |                           |                  |
| i igui e oo                                    |         |                                            |                                            |                                            |                          |                                |                           |                  |
|                                                |         |                                            |                                            |                                            |                          |                                |                           |                  |
|                                                |         |                                            |                                            |                                            |                          |                                |                           |                  |
| accification: Public                           |         |                                            | Ve                                         | rsion No · 1                               | 1                        |                                | F                         | 200.120          |

| -     |                  |
|-------|------------------|
| (iii) | protean          |
| 100   | Change is growth |

> Click on option "Initiate" and Enter PRAN. Click on "Submit" (Please refer Figure 67)

|              | Initiate          | ○ Verify                    | ○ Authorize  | O View Request Status |  |
|--------------|-------------------|-----------------------------|--------------|-----------------------|--|
| Update Perso | onal Details      |                             |              |                       |  |
|              |                   |                             |              |                       |  |
|              |                   |                             |              |                       |  |
|              | Permanent Detiror | nent Account Number (DDAN)* |              |                       |  |
|              | Fernanent Retrei  |                             | 110010199089 |                       |  |
|              |                   |                             |              |                       |  |

 CRA system will display current details present in given PRAN and to edit the same click on "Edit" (Please refer Figure 68)

|                             | Initiate           | ○ Verify                        | <ul> <li>Authorize</li> </ul> | O View Request Status |  |
|-----------------------------|--------------------|---------------------------------|-------------------------------|-----------------------|--|
| xisting Perso               | onal Details ———   |                                 |                               |                       |  |
|                             |                    |                                 |                               |                       |  |
|                             | PRAN               |                                 | 110010199089                  |                       |  |
|                             | Subscriber's Name  | Subscriber's Name Date Of Birth |                               | blap                  |  |
|                             | Date Of Birth      |                                 |                               |                       |  |
|                             | Date Of Joining    |                                 | 27/01/2007                    |                       |  |
|                             | Date Of Retirement |                                 | 30/09/2040                    | 30/09/2040            |  |
|                             |                    | Edit                            | Cancel                        |                       |  |
| lote<br>All dates are in de | d/mm/yyyy format   |                                 |                               |                       |  |
|                             |                    |                                 |                               |                       |  |

Classification: Public Version No. : 1.1 Page: 43 of 49

| pro    | tean      |
|--------|-----------|
| Change | is growth |

Select the Change Type as "Date of Retirement". Select supporting proof form available list and Upload document. Tick the declaration. Click on "Submit" (Please refer Figure 69 and 70).

| P           | RAN: 11                        | 0010199089           |         |           |            | Su           | ubscriber Na | me: Vaib    | hav Vivek G | holap        |     |
|-------------|--------------------------------|----------------------|---------|-----------|------------|--------------|--------------|-------------|-------------|--------------|-----|
| Change Type | e                              | Existing Va          | lue     | New Value |            | Reason for C | Change       | Document Ty | /pe         | Upload Docum | ent |
|             |                                |                      |         | VAIBHAV   |            |              |              |             |             |              |     |
| Subscribe   | er's Name                      | Vaibhav Vi<br>Gholap | ivek    | VIVEK     |            | -SELECT-     | - v          |             |             |              |     |
|             |                                |                      |         | GHOLAP    |            |              |              |             |             |              |     |
|             | Change Type                    |                      | Existin | ng Value  | New Value  |              | Document T   | уре         | Upload Doc  | ument        |     |
| (           | <ul> <li>Date Of Bi</li> </ul> | rth                  | 16/09/  | 1980      | 16/09/1980 |              | SELECT       | - ~         | Choose Fil  | e No fiosen  |     |
| (           | <ul> <li>Date Of Jo</li> </ul> | ining                | 27/01/  | 2007      | 27/01/2007 | . 📑          | SELECT       | - ~         | Choose File | e No fiosen  |     |
| (           | Date Of Re                     | tirement             | 30/09/  | 2040      | 30/09/2044 | L 📑          | SELECT       |             | Choose File | e No fiosen  |     |
|             |                                |                      |         |           |            |              | -SELECT      | -           |             |              |     |

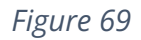

| Ibscriber's Name     Vaibhav Vivek<br>Gholap     ValBHAV       Vivek     Vivek       GHOLAP         Change Type     Existing Value       O Date Of Birth     16/09/1980                                                  | -Si                                                                               | ELECT V                                                                       |               |                                                                 |               |
|----------------------------------------------------------------------------------------------------|-----------------------------------------------------------------------------------|-------------------------------------------------------------------------------|---------------|-----------------------------------------------------------------|---------------|
| Change Type     Existing Value       O Date Of Birth     16/09/1980                                                                                                    | New Value                                                                         | Document T                                                                    |               |                                                                 |               |
| O Date Of Birth 16/09/1980                                                                                                    |                                                                                   |                                                                               | уре           | Upload Document                                                 |               |
|                                                                                                    | 16/09/1980                                                                        | SELECT-                                                                       | - ~           | Choose File No fiosen                                           |               |
| O Date Of Joining 27/01/2007                                                                                                    | 27/01/2007                                                                        | SELECT-                                                                       | - ~           | Choose File No fiosen                                           |               |
| Date Of Retirement 30/09/2040                                                                                                    | 30/09/2044                                                                        | EMPLOYEE ID CAF 🗸                                                             |               | Choose File pus1).pdf                                           |               |
| te : Document should be in * jpeg, * jpg, * ,png, or *,pdf forr<br>It is certified that Subscriber is employed with Nodal Offic<br>aliable with us. Further necessary name change has been<br>a verified by this office. | mat and size of docum<br>ce/Corporate and the<br>carried out in service<br>Submit | nent should be betwee<br>details provided in the<br>records of the Subsection | en 2KB to 5ME | 3.<br>n request are as per the se<br>an details and the documer | ervice record |

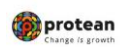

> Updated DoR will be visible on screen click on "Confirm" to proceed. (Please refer Figure 71).

|                                                    | <ul> <li>Verify</li> </ul>                                                 | O Authorize                                                                                 | O View Request Status                                                                                                    |
|----------------------------------------------------|----------------------------------------------------------------------------|---------------------------------------------------------------------------------------------|----------------------------------------------------------------------------------------------------|
| New Personal Deta                                  | ils                                                                        |                                                                                             |                                                                                                    |
| PRAN : 110010199089                                | )                                                                          | Subscriber Na                                                                               | ame : Vaibhav Vivek Gholap                                                                                                    |
| Date Of Birth : 16/09/                             | 1980                                                                       | Date Of Joinin                                                                              | ng : 27/01/2007                                                                                                    |
| Date Of Retirement :                               | 30/09/2040                                                                 |                                                                                             |                                                                                                    |
| Change Type                                        | Existing Details                                                           | New Details                                                                                 | Uploaded Document                                                                                                    |
| Date Of Retirement                                 | 30/09/2040                                                                 | 30/09/2044                                                                                  | <b>.</b>                                                                                                    |
| It is certified that S<br>available with us. Furth | ubscriber is employed with Nodal<br>her necessary name change has b<br>ce. | Office/Corporate and the details pi<br>een carried out in service records<br>Confirm Cancel | rovided in this modification request are as per the service recor<br>of the Subscriber. The given details and the documents uploade |

Details will be saved successfully and acknowledgement number will be visible on screen. (*Please refer Figure 72*).

| orconal         | Request Raised For     |                                                                    |                          |
|-----------------|------------------------|--------------------------------------------------------------------|--------------------------|
|                 | PRAN                   | 110010199089                                                       |                          |
| ۲               | Subscriber Name        | Vaibhav Vivek Gholap                                               | us                       |
| New Person:     | Maker Details          |                                                                    |                          |
| PRAN : 11001    | Acknowledgement Number | 82608202418051424                                                  |                          |
| Date Of Birth   | Status                 | Initiated By Nodal Entity                                          |                          |
| Date Of Retire  | Date of Initiation     | 26-08-2024                                                         |                          |
| Duce of Reality | Initiated By - Reg. No | 2000213                                                            |                          |
| Change Ty       | Initiated By - Name    | Sr. Accounts Officer and Sr. PO,<br>Northern Railway, Yamuna Nagar | ent                      |
| Date Of Retire  |                        |                                                                    |                          |
| It is certifie  |                        | Ok                                                                 | as per the service recor |
| available with  |                        | -                                                                  | the documents uploade    |
|                 | c                      | onfirm                                                             |                          |
| Note            |                        |                                                                    |                          |
|                 | uuus format            |                                                                    |                          |

| Classification: Public | Version No. : 1.1 | Page: 45 of 49 |
|------------------------|-------------------|----------------|
|                        |                   |                |

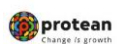

### **B.** Authorization by PAO/DTO/PrAO/DTA Office

Date of Retirement (DoR) change request Initiated by nodal office PAO/DTO/PrAO/DTA user 1 can be authorized by PAO/DTO PrAO/DTA nodal office User 2. PAO/DTO/PrAO/DTA office will log in to CRA portal <u>https://cra-nsdl.com/CRA/</u>. Enter **"User ID"** and password click on **"Submit"** (*Please refer Figure 73*)

| PFRDA has appointed Training agency to provide t             | raining on NPS. Government Nodal officers can <u>Click here</u> , Corporates &                                                                                                    |
|--------------------------------------------------------------|----------------------------------------------------------------------------------------------------|
| Annual Transaction Statement on Email                        | Subscribers                                                                                                    |
|                                                              | Enter Captoha                                                                                                    |
| Activate Tier II Account Free 11                             | <ul> <li>I understand that,</li> <li>My User ID/PRAN &amp; Password is confidential &amp; not to be<br/>disclosed.</li> <li>Password should be complex and not commonly used text or</li> </ul> |
| FATCA Compliance                                             | I need to keep changing my password regularly.                                                                                                    |
| Annuity Quotes                                               | Reset Password IPIN for eNPS Help/Instructions for Login                                                                                                    |
| Subsoriber Consent to share contact details with ASP         | Nodal Offices / Other Intermediaries                                                                                                    |
| Subscriber Registration/Photo-Signature Modification Request | Enter Captoha (2,1) + 8 35                                                                                                    |
| Status using Receipt Number                                  | <ul> <li>I understand that,</li> <li>My User ID/PRAN &amp; Password is confidential &amp; not to be disclosed.</li> <li>Password should be complex and not commonly used text or</li> </ul>     |
| My Withdrawal Utility                                        | I need to keep changing my password regularly.                                                                                                    |
|                                                              | Submit<br>Reset Password Help/Instructions for Login                                                                                                    |
| ire 73                                                       |                                                                                                    |

 Click on option "Transaction" and sub menu "Subscriber Personal Details Update" (Please refer Figure 74)

| Authorize Request Contribution Details Security Account Details Subscriber Registration    | Grievance User Maintenance Views Reports Tran                          | saction Additional Re             | ports (New) Master Download      | Dashboard    | Subscriber Deactivation / Reactivation | CGMS BackOffi |
|--------------------------------------------------------------------------------------------|------------------------------------------------------------------------|-----------------------------------|----------------------------------|--------------|----------------------------------------|---------------|
| Nodal Offices Upload Error Rectification Module Exit Withdrawal Request Recruitment Monito | ring Knowledge Centre Download Transact Onlin Author                   | orize Transaction                 |                                  |              |                                        |               |
|                                                                                            | Tier-2                                                                 | 2 Activation                      |                                  |              |                                        |               |
|                                                                                            | Swite                                                                  | h(One Way Switch)                 |                                  |              |                                        |               |
|                                                                                            | Upda<br>Detai                                                          | ite Subscriber Tier-2<br>ils      |                                  |              |                                        |               |
|                                                                                            | Welcome to Central Recor Subs                                          | criber Shifting                   |                                  |              |                                        |               |
|                                                                                            | Autho                                                                  | orize Subscriber<br>ng            |                                  |              |                                        |               |
|                                                                                            | Click here to view list of Exit Clair<br>Authority                     | orize DDO Shift                   |                                  |              |                                        |               |
| Subscriber is re                                                                           | equired to purchase the annuity at the time of Exit. To V DDO<br>Statu | Shifting Request ISE C<br>Is View | click here View Annuity Quotes   |              |                                        |               |
| Click                                                                                      | k here for details related to 'Voluntary Contribution Initiat          | te Conditional ovt.               | Sector Subscribers'              |              |                                        |               |
| Information regarding online                                                               | e submission of FATCA Self-Certification in Subscriber Verify<br>With  | Conditional ated                  | to your Subscribers. For details | , Click here |                                        |               |
|                                                                                            | Click here for PFRDA Advisory on stream                                | A Self Certification              | ses                              |              |                                        |               |
|                                                                                            | NPS Operations Guide PrAO                                              | A File Upload                     |                                  |              |                                        |               |
|                                                                                            | Nodal Offices Helpline N                                               | A File Status                     |                                  |              |                                        |               |
|                                                                                            | Noa<br>Uploa                                                           | ad Photo Signature                |                                  |              |                                        |               |
|                                                                                            | Noda<br>Upda                                                           | il Bank Details<br>ite            |                                  |              |                                        |               |
|                                                                                            | Subs                                                                   | criber Bank Details<br>te         |                                  |              |                                        |               |
|                                                                                            | Autho<br>Shifti                                                        | orize Subscriber<br>ng by Source  |                                  |              |                                        |               |
|                                                                                            | Verify                                                                 | / Subscriber Shifting             |                                  |              |                                        |               |
|                                                                                            | MyW<br>Autho                                                           | ithdrawal<br>prization            |                                  |              |                                        |               |
|                                                                                            | Retíred lífe ka sahara <sup>000</sup>                                  | Registration                      |                                  |              |                                        |               |
| He                                                                                         | ome   Contact Us   System Configuration / Best Viewed   Entrus         | criber Personal<br>Is Update      | ance Redressal Policy            |              |                                        |               |
| Figure 71                                                                                  |                                                                        |                                   |                                  |              |                                        |               |
|                                                                                            |                                                                        |                                   |                                  |              |                                        |               |
|                                                                                            |                                                                        |                                   |                                  |              |                                        |               |
|                                                                                            |                                                                        |                                   |                                  |              |                                        |               |
| accification: Bublic                                                                       | Version No                                                             | • 1 1                             |                                  |              | Page: 46                               | of 10         |

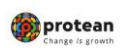

# Click on option "Authorize", enter PRAN details and click on "Submit" (Please refer Figure 75)

|                  | <ul> <li>Initiate</li> </ul> | O Verify                    | Authorize                   | O View Request Status |
|------------------|------------------------------|-----------------------------|-----------------------------|-----------------------|
| thorize Pers     | onal Details                 |                             |                             |                       |
|                  |                              |                             |                             |                       |
|                  | Acknowledgem                 | ent Number                  |                             |                       |
|                  | PRAN                         |                             | 110010199089                |                       |
|                  | From Date*                   |                             | DD/MM/YYYY                  |                       |
|                  | To Date*                     |                             | DD/MM/YYYY                  |                       |
| te               |                              | Sut                         | mit Reset                   |                       |
| rom Date and To  | Date will be the reque       | st capture date of Personal | Details Change.             |                       |
| nter any one sea | arch criteria, Either Ack    | nowledgment Number or PR    | AN or from Date and to Date |                       |

#### Figure 75

Existing details pending for authorization will be available on screen. Click on hyperlink acknowledgement number to check the details entered by maker. Nodal office can download and see document uploaded by maker to check the details entered. Click on "Accept". Also tick declaration (*Please refer figure 76 and 77*)

|                           | O Initiate      | C               | Verify                 | C                             | Authorize O                                                           | View Reques | st Status                    |              |
|---------------------------|-----------------|-----------------|------------------------|-------------------------------|-----------------------------------------------------------------------|-------------|------------------------------|--------------|
| Authorize Perso           | nal Details     |                 |                        |                               |                                                                       |             |                              |              |
|                           | Acknow          | ledgement Numbe | er                     |                               |                                                                       |             |                              |              |
|                           | PRAN            |                 |                        |                               | 110010199089                                                          |             |                              |              |
|                           | From Da         | ate*            |                        |                               | DD/MM/YYYY                                                            |             |                              |              |
|                           | To Date         | ż               |                        |                               | DD/MM/YYYY                                                            |             |                              |              |
| Acknowledgement<br>Number | Request<br>Date | Request For     | Type of<br>Transaction | ubmit F<br>Maker<br>Entity ID | Reset<br>Maker Entity Name                                            | Status      | Last Action<br>Taken         | Action       |
| 82608202418051424         | 26-08-<br>2024  | 110010199089    | Modified               | 10010254                      | Sr. Accounts Officer and<br>Sr. PO, Northern Railway,<br>Yamuna Nagar | Pending     | Initiated By<br>Nodal Entity | Approve/Reje |

Figure 76

**Classification:** Public Version No.: 1.1 Page: 47 of 49

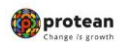

|                                                              | <ul> <li>Initiate</li> </ul>                    | ⊖ Veri                                         | íy                                                                                                    | Authorize                                       | O View Requi                                                    | est Status                                                              |
|--------------------------------------------------------------|-------------------------------------------------|------------------------------------------------|----------------------------------------------------------------------------------------------------|-------------------------------------------------|-----------------------------------------------------------------|-------------------------------------------------------------------------|
| Personal Detai                                               | ls to be Upd                                    | ated                                           |                                                                                                    |                                                 |                                                                 |                                                                         |
| PRAN : 1100101                                               | 99089                                           |                                                |                                                                                                    | Subscriber Na                                   | ame : VAIBHAV VIVEK GHO                                         | AP                                                                      |
| Date Of Birth : 1                                            | 6/09/1980                                       |                                                |                                                                                                    | Date Of Joinir                                  | ng : 27/01/2007                                                 |                                                                         |
| Date Of Retirem                                              | ent : 30/09/2040                                | )                                              |                                                                                                    |                                                 |                                                                 |                                                                         |
| Change Type                                                  | Existing                                        | Details                                        | New Details                                                                                                    |                                                 | Uploaded Document                                               |                                                                         |
| Date Of Retiremen                                            | t 30/09/204                                     | 10                                             | 30/09/2044                                                                                                    |                                                 |                                                                 |                                                                         |
|                                                              |                                                 |                                                |                                                                                                    |                                                 |                                                                 |                                                                         |
| It is certified t<br>available with us<br>are verified by th | hat Subscriber i<br>Further necess<br>s office. | s employed with Nodal<br>ary name change has t | Office/Corporate a<br>been carried out in the out of the out of the o | nd the details p<br>service records<br>O Reject | rovided in this modification re<br>of the Subscriber. The given | equest are as per the service reco<br>details and the documents uploade |

Figure 77

Nodal office needs to verify confirmation screen and Click on "Confirm" (Please refer figure 78)

|                                    | O Initiate                                                                     | ◯ Verify                                                                               | Authorize                                                 | O View Request Status                                                                                                    |
|------------------------------------|--------------------------------------------------------------------------------|----------------------------------------------------------------------------------------|-----------------------------------------------------------|----------------------------------------------------------------------------------------------------|
| <ul> <li>Personal Detai</li> </ul> | Is to be Updated                                                               |                                                                                        |                                                           |                                                                                                    |
| PRAN : 1100101                     | 99089                                                                          |                                                                                        | Subscriber Na                                             | me : VAIBHAV VIVEK GHOLAP                                                                                                    |
| Date Of Birth : 1                  | 5/09/1980                                                                      |                                                                                        | Date Of Joining                                           | g : 27/01/2007                                                                                                    |
| Date Of Retirem                    | ent : 30/09/2040                                                               |                                                                                        |                                                           |                                                                                                    |
| Change Type                        | Existing Details                                                               | New Details                                                                            |                                                           | Unloaded Document                                                                                                    |
| onunge 17po                        |                                                                                |                                                                                        |                                                           | oproducu bocument                                                                                                    |
| Date Of Retiremen                  | t 30/09/2040                                                                   | 30/09/2044                                                                             |                                                           |                                                                                                    |
| Date Of Retiremen                  | t 30/09/2040<br>nat Subscriber is employ<br>Further necessary nam<br>s office. | 30/09/2044<br>ved with Nodal Office/Corpora<br>e change has been carried ou<br>Confirm | te and the details pr<br>t in service records o<br>Cancel | vided in this modification request are as per the service re<br>of the Subscriber. The given details and the documents uplo  |
| Date Of Retiremen                  | t 30/09/2040<br>hat Subscriber is employ<br>Further necessary nam<br>s office. | 30/09/2044<br>ved with Nodal Office/Corpora<br>e change has been carried ou<br>Confirm | te and the details pr<br>t in service records o<br>Cancel | evided in this modification request are as per the service re<br>of the Subscriber. The given details and the documents uplo |

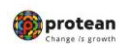

> The following screen will appear on successful authorization. (*Please refer Figure 79*)

| SNSDL e-Gov is now                                                                   | protean (based is growth |                                           | National Pension System (N  |
|--------------------------------------------------------------------------------------|--------------------------|-------------------------------------------|-----------------------------|
| er ld: 111014701                                                                     | Request has been su      | ccessfully Authorized.                    | Back to Mair                |
|                                                                                      | Requested For            |                                           |                             |
| Personal Detai                                                                       | PRAN                     | 110010199089                              |                             |
| 0                                                                                    | Subscriber Name          | VAIBHAV VIVEK GHOLAP                      |                             |
| Personal Details to                                                                  | Details                  |                                           |                             |
|                                                                                      | Acknowledgement Number   | 82608202418051424                         |                             |
| PRAN : 110010199089                                                                  | Status                   | Authorised                                |                             |
| Date Of Birth : 16/09/1                                                              | Date of Authorization    | 27-08-2024                                |                             |
| Date Of Retirement : 3                                                               | Authorized By - Reg. No  | 3000045                                   |                             |
| Change Type                                                                          | Authorized By - Name     | FA and CAO, Northen<br>Railway, New Delhi |                             |
| Date Of Retirement                                                                   |                          |                                           |                             |
| It is certified that Su<br>available with us. Furth-<br>are verified by this office. |                          | Dk                                        | e as per the service record |
|                                                                                      | Confirm                  | Cancel                                    |                             |

Figure 79

| Classification: Public | Version No. : 1.1 | Page: 49 of 49 |
|------------------------|-------------------|----------------|
|------------------------|-------------------|----------------|